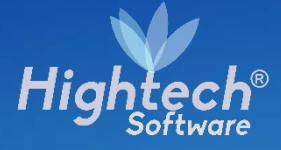

# MANUAL DE USARIO ENTRADAS Y SALIDAS ALMACÉN

UNIVERSIDAD NACIONAL

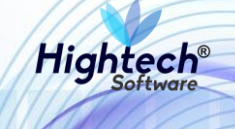

## **TABLA DE CONTENIDO**

| TABLA DE I | LUSTRACIONES        | 3  |
|------------|---------------------|----|
| HISTORIA D | DE REVISIONES       | 6  |
| CLÁUSULA   | DE CONFIDENCIALIDAD | 7  |
| 1 INTROE   | DUCCIÓN             | 8  |
| 2 OBJET    | D                   | 8  |
| 3 VISIÓN   | ORIGINAL            | 8  |
| 4 ACCES    | O A LA APLICACIÓN   | 8  |
| 5 MOVIM    | IENTOS DE ALMACÉN   | 10 |
| 5.1 Bie    | nes con placa       | 10 |
| 5.1.1      | Entrada             | 10 |
| 5.1.2      | Salida              | 17 |
| 5.2 Bie    | nes sin placa       | 24 |
| 5.2.1      | Entrada             | 24 |
| 5.2.2      | Salida              | 33 |
|            |                     |    |

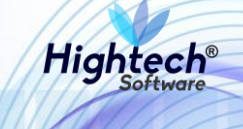

## **TABLA DE ILUSTRACIONES**

| Ilustración 1 Acceso a la Aplicación                                                       | 9  |
|--------------------------------------------------------------------------------------------|----|
| Ilustración 2 Opciones de Usuario                                                          | 9  |
| Ilustración 3 Bloque inicial forma de movimientos de almacén1                              | 0  |
| Ilustración 4 Bloque inicial – Otra información1                                           | 1  |
| Ilustración 5 Bloque inicial – Relación de documentos1                                     | 2  |
| Ilustración 6 Bloque inicial – Tipo de movimiento contable y Observaciones1                | 3  |
| Ilustración 7 Segundo bloque forma de movimientos de almacén1                              | 3  |
| Ilustración 8 Segundo bloque – Ventana emergente anuncio elementos de Control Histórico 1  | 4  |
| Ilustración 9 Segundo bloque – Habilitación botón Ctrl. Histórico1                         | 4  |
| Ilustración 10 Segundo bloque – Elementos con Control1                                     | 5  |
| Ilustración 11 Segundo bloque – Elementos con Control botón retornar 1                     | 6  |
| Ilustración 12 Terminar registro de movimiento de almacén1                                 | 6  |
| Ilustración 13 Guardar movimiento de almacén1                                              | 7  |
| Ilustración 14 Generación de documento soporte de movimiento1                              | 7  |
| Ilustración 15 Bloque inicial forma de movimientos de almacén1                             | 7  |
| Ilustración 16 Bloque inicial – Otra información1                                          | 8  |
| Ilustración 17 Bloque inicial – Tipo de movimiento contable y Observaciones1               | 9  |
| Ilustración 18 Segundo bloque forma de movimientos de almacén2                             | 20 |
| Ilustración 19 Segundo bloque forma de movimientos de almacén – Selección de Activos2      | 21 |
| Ilustración 20 Segundo bloque – Ventana emergente anuncio elementos de Control Histórico 2 | 22 |
| Ilustración 21 Segundo bloque – Ventana emergente Salida de elementos con control2         | 22 |
| Ilustración 22 Segundo bloque – Ficha Técnica2                                             | 22 |
| Ilustración 23 Terminar registro de movimiento de almacén2                                 | 23 |
| Ilustración 24 Guardar movimiento de almacén2                                              | 23 |
| Ilustración 25 Generación de documento soporte de movimiento2                              | 23 |
| Ilustración 29 Crear Entrada Almacén2                                                      | 24 |
| Ilustración 30 Movimientos de Almacén2                                                     | 25 |
| Ilustración 31 Mensaje de QUIPU2                                                           | 25 |
| Ilustración 32 Botón "Ctrl-Histórico" activado2                                            | 26 |
| Ilustración 33 Elementos de Control2                                                       | 26 |

## Manual de Usuario

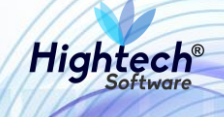

| Ilustración 34 Ventana Preparada Para Terminar           | 27 |
|----------------------------------------------------------|----|
| Ilustración 35 Confirmación Guardar Datos                | 27 |
| Ilustración 36 Resumen Operación                         | 27 |
| Ilustración 37 Modificar Entrada Almacén                 | 28 |
| Ilustración 38 Movimientos Almacén                       | 29 |
| Ilustración 39 Modo Búsqueda Activado                    | 29 |
| Ilustración 40 Resultado Búsqueda                        |    |
| Ilustración 41 Bienes Agregados                          |    |
| Ilustración 42 Mensaje QUIPU                             | 31 |
| Ilustración 43 Botón "Ctrl-Histórico" activado           | 31 |
| Ilustración 44 Elementos con Control                     | 31 |
| Ilustración 45 Movimiento Modificado Listo para Terminar |    |
| Ilustración 46 Confirmación Guardar Datos                |    |
| Ilustración 47 Resumen Operación                         |    |
| Ilustración 48 Crear Salida Almacén                      |    |
| Ilustración 49 Movimientos de Almacén                    | 34 |
| Ilustración 50 Mensaje de QUIPU                          | 35 |
| Ilustración 51 Botón "Ctrl.Historico" activado           | 35 |
| Ilustración 52 Salida Elementos con Control              | 35 |
| Ilustración 53 Ventana Preparada para Terminar           |    |
| Ilustración 54 Confirmación QUPU                         |    |
| Ilustración 55 Resumen Operación                         |    |
| Ilustración 56 Modificar Salida Almacén                  |    |
| Ilustración 57 Movimientos Almacén                       |    |
| Ilustración 58 Modo Búsqueda Activado                    |    |
| Ilustración 59 Resultado Búsqueda                        |    |
| Ilustración 60 Bienes Agregados                          |    |
| Ilustración 61 Mensaje QUIPU                             | 40 |
| Ilustración 62 Botón "Ctrl.Historico" Activado           | 40 |
| Ilustración 63 Salida Elementos con Control              | 40 |
| Ilustración 64 Ventana Modificada Lista para Terminar    | 41 |
| Ilustración 65 Confirmación QUIPU                        | 41 |

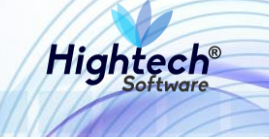

Ilustración 66 Resumen Operación ......41

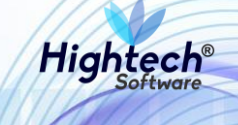

## HISTORIA DE REVISIONES.

| Nombre            | Fecha      | Razón del Cambio                        | Versión |
|-------------------|------------|-----------------------------------------|---------|
|                   |            |                                         |         |
| Nicolás Esquivel, | 31/03/2017 | Documento Inicial. Incorporación de las | 1.0     |
| Andrés Nieto y    |            | variables NICSP a la funcionalidad de   |         |
| María del Pilar   |            | Movimientos de almacenes de entradas    |         |
| Bello             |            | y salidas de bienes devolutivos ya      |         |
|                   |            | existente.                              |         |
|                   |            |                                         |         |
| Ciliana Capera    | 09/11/2017 | Actualización del documento             | 1.1     |
| Santiago Álvarez  | 10/09/2018 | Se agregan funcionalidades para bienes  | 1.2     |
|                   |            | "Sin placa"                             |         |
|                   |            |                                         |         |
| Ciliana Capera    | 17/09/2018 | Revisión General                        | 1.3     |

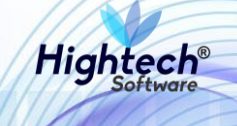

## **CLÁUSULA DE CONFIDENCIALIDAD**

El contenido del presente documento tiene carácter confidencial y no podrá ser divulgado a ningún tercero sin la previa autorización por escrito de HIGH TECH SOFTWARE S.A.S. Este documento no podrá ser reproducido parcial o totalmente, ni podrá ser usado para propósitos distintos al intercambio de información por parte de la UNIVERSIDAD NACIONAL para el desarrollo del proyecto.

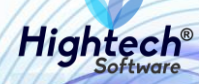

# MANUAL DE USUARIO ENTRADAS Y SALIDAS ALMACÉN

## 1 INTRODUCCIÓN

En el presente documento se definen los criterios de interacción entre el usuario y la aplicación, en el cual se incluyen las instrucciones necesarias de búsqueda, y de ejecución en la operatividad funcional a lo largo del proceso en la aplicación, una vez se haya ingresado al sistema, al igual que las diferentes opciones que componen la aplicación.

## 2 OBJETO

El objeto del siguiente documento es ofrecer al usuario una guía instructiva sobre las diferentes funcionalidades de la aplicación y su forma correcta de utilización.

## **3 VISIÓN ORIGINAL**

El presente documento se compone de dos secciones principales: La primera describe la pantalla de inicio del usuario al sitio. La segunda sección describe las funcionalidades implementadas en la aplicación.

## 4 ACCESO A LA APLICACIÓN

Cuando el usuario abre el acceso directo de QUIPU en su computador, la aplicación despliega la siguiente pantalla:

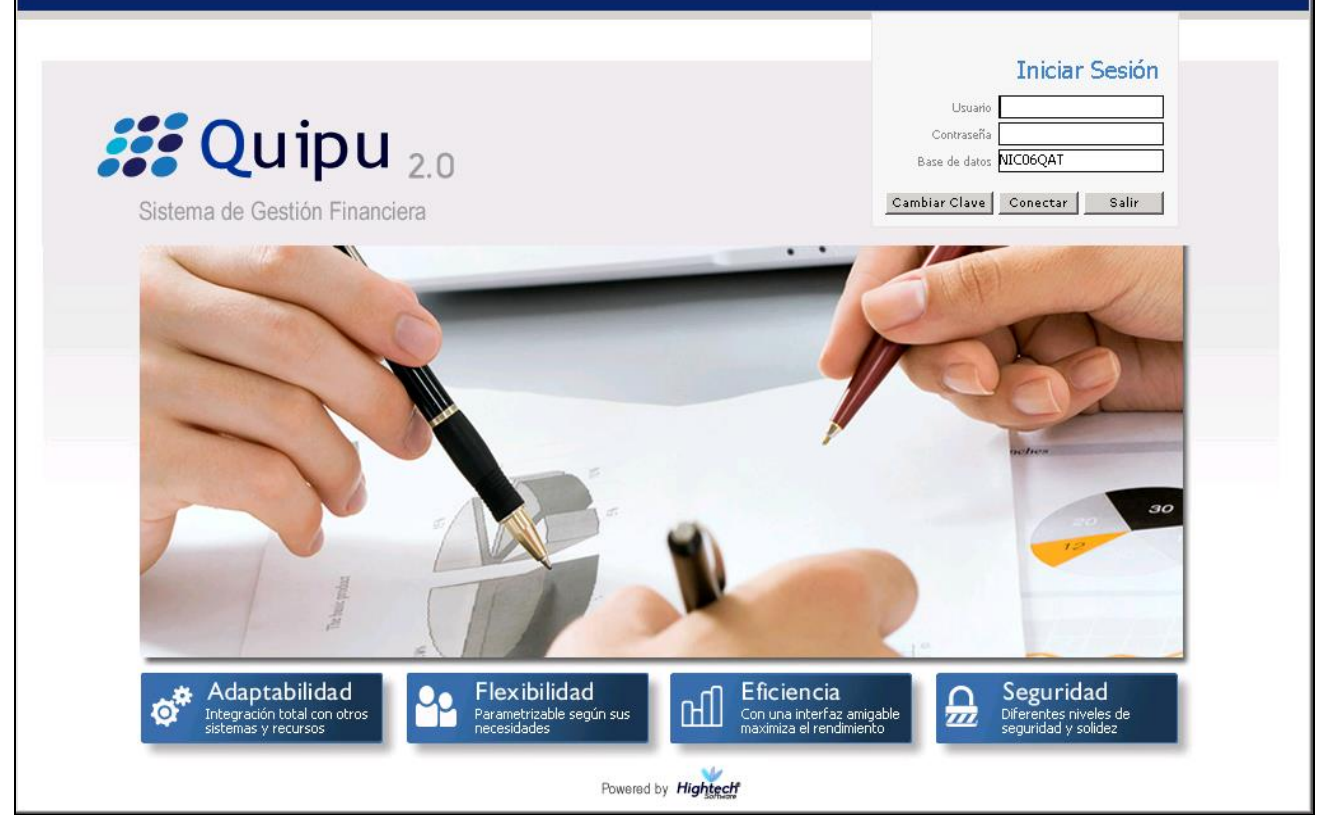

Ilustración 1 Acceso a la Aplicación

Una vez el usuario digita sus credenciales y da clic en el botón "conectar", QUIPU despliega el menú de usuario.

| 10 1 N 1                                                 |                                                   |                                                                                                    |           |
|----------------------------------------------------------|---------------------------------------------------|----------------------------------------------------------------------------------------------------|-----------|
| olicaciones Nal                                          |                                                   | Datos del Ingreso                                                                                                    |           |
| ADMON NACIONAL<br>GENERAL<br>CONTABILIDAD<br>PRESUPUESTO | B- OPERATIVO       B- CONSULTAS       B- REPORTES | Usuario : SOPORTEIT-It Consultores<br>Hora : 09:51:27 am<br>Fecha : 10-sep-2018<br>Terminal : WIN-P8BPC1L3UKH<br>Session : <35-35747><br>Base datos : NIC06QAT |           |
| CUENTAS POR PAGAR                                        |                                                   | Último Ing : Viernes 07 Septiembre 2018 C                                                                                                    | 8:35 PM   |
| TESORERIA                                                |                                                   | Fecha y Hora del Sistema                                                                                                    |           |
| BIENES Y SERVICIOS N                                     |                                                   |                                                                                                    | 18 14:53: |
| NICSP                                                    |                                                   |                                                                                                    | -         |
| RECAUDOS                                                 |                                                   |                                                                                                    |           |
| REPORTES UNAL                                            |                                                   |                                                                                                    |           |
| PROYECTOS                                                |                                                   | .88 <b>0</b> 08.                                                                                                    |           |
| INVERSIONES                                              |                                                   | UNIVERSIDAL                                                                                                    | )         |
| AVANCES                                                  |                                                   | 20428 NIACION                                                                                                    | ŤΔΙ       |
| FACTURACION CARTERA                                      |                                                   | ATTEN NACION                                                                                                    | , m       |
| PAGOS                                                    |                                                   | DE COLOMBL                                                                                                    | f         |
|                                                          |                                                   | ((in-riterated)                                                                                                    |           |
| DMON NACIONAL                                            |                                                   |                                                                                                    |           |
|                                                          |                                                   | Acceso Directo                                                                                                    |           |
|                                                          |                                                   |                                                                                                    |           |

Ilustración 2 Opciones de Usuario

Hightech

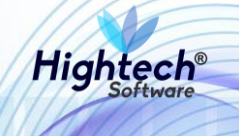

## **5 MOVIMIENTOS DE ALMACÉN**

## 5.1 Bienes con placa

## 5.1.1 Entrada

### 5.1.1.1 Documento

En este bloque el usuario ingresa la información inicial que le permite definir los parámetros con los que va a realizar el Movimiento deseado.

| Movimientos de Almace | n                         |                  |                                       |
|-----------------------|---------------------------|------------------|---------------------------------------|
|                       | ovimientos de Almacén     | INMOMVAL<br>1038 | fecha 09/11/2017<br>usuario SOPORTEIT |
| Documento             |                           |                  |                                       |
| Empresa<br>Almacen    |                           |                  |                                       |
| Tipo de Documento     | Tiene Entrada Parcial 🗸   |                  |                                       |
| Fecha                 | Estado Tpmy Contab Número |                  |                                       |
| Observaciones         |                           |                  |                                       |
|                       |                           |                  |                                       |

Ilustración 3 Bloque inicial forma de movimientos de almacén

El bloque inicial de la forma de movimientos cuenta con los siguientes campos:

**Empresa:** En este campo se indica el código de la empresa con el cual se realiza el Movimiento de Almacén.

Almacén: En este campo se indica el código del almacén en donde ingresa el bien.

**Tipo de Documento:** En este campo se indica el código del Tipo de Documento que para este caso será de Entrada.

**Fecha:** En este campo se indica la Fecha con la cual se desea que quede el registro del Movimiento de Almacén, dentro del periodo abierto de almacén.

Una vez el usuario ha ingresado la fecha, el sistema habilita una ventana emergente llamada "Otra Información".

| 🔯 Otra Informaci                                                     | ión  |                      | $\times$ |
|----------------------------------------------------------------------|------|----------------------|----------|
| Documento                                                            |      |                      |          |
| Responsable.<br>Dependencia<br>Tercero<br>Proyecto<br>Tp Doc Procede | Estr | Código Num Doc Fech  | a        |
|                                                                      |      | Relación de Facturas |          |

#### Ilustración 4 Bloque inicial – Otra información

(Nota: Los campos a diligenciar dependerán de la parametrización previamente establecida para el Tipo de Documento)

La ventana emergente de otra información cuenta con los siguientes campos:

**Responsable:** En este campo se indica el código del responsable del bien objeto del Movimiento de Almacén.

**Dependencia:** En este campo se indica el código de la dependencia a la que se encuentra asociado el bien.

Tercero: En este campo se indica el código del Tercero que fue proveedor del bien.

Proyecto: En este campo se indica el Proyecto al cual estará o está asociado el bien.

**Tp Doc Procedencia:** En este campo se indica el código del Tipo de Documento de Procedencia que tiene el bien.

Num Doc: En este campo se indica el número del Tipo de Documento de Procedencia del bien.

Fecha: En este campo se indica la fecha que posea el Tipo de Documento de Procedencia.

Una vez que el usuario ha diligenciado los campos de la ventana Otra Información, se oprime el botón "Relación de Facturas", mediante el cual habilita una nueva ventana emergente llamada "Relación de Documentos".

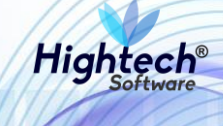

| 👰 Relacion de Documentos |         |        |               |             | ×         |
|--------------------------|---------|--------|---------------|-------------|-----------|
| Relación de Documento    | S       |        |               |             |           |
| Tipo de Documento        | Prefijo | Número | Fecha         | Valor Total | Valor Iva |
| 1-FACTURA                | TYU     | 256    | 31/01/2017    | 0.00        | 0.00 <    |
|                          |         |        |               |             |           |
|                          |         |        |               |             |           |
|                          |         |        |               |             |           |
|                          |         |        |               |             |           |
|                          |         |        |               |             |           |
|                          |         |        |               |             | <u>×</u>  |
|                          |         | Т      | otal Facturas | 0.00        | 0.00      |
|                          |         |        |               |             | Retornar  |

Ilustración 5 Bloque inicial – Relación de documentos

La ventana emergente de relación de documentos cuenta con los siguientes campos:

**Tipo de Documento:** En este campo se indica el Tipo de Documento soporte que tiene el Movimiento a Realizar.

**Prefijo:** En este campo se indica el prefijo que tiene el documento soporte del movimiento a realizar.

**Número:** En este campo se indica el número que posee el documento soporte del movimiento a realizar.

**Fecha:** En este campo se indica la fecha que tiene el documento soporte del Movimiento a Realizar. **Valor Total:** Este campo es habilitado por el sistema únicamente en los escenarios para los que se tiene por parametrización del tipo de documento la indicación del valor de la factura.

**Valor Iva:** Este campo es habilitado por el sistema únicamente en los escenarios para los que se tiene por parametrización del tipo de documento la indicación del valor total del Iva.

Una vez el usuario ha diligenciado los campos de la ventana Otra Información, este debe proceder a hacer clic en el botón "Retornar", que regresa al usuario a la ventana inicial, donde se puede proceder a diligenciar el tipo de movimiento contable y las observaciones para el movimiento de almacén en cuestión.

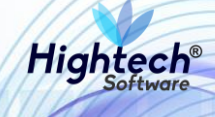

| Movimientos de Almacén |                           |          |                    |
|------------------------|---------------------------|----------|--------------------|
| NICSP Movimien         | tos de Almacén            | INMOMVAL | fecha 19/04/2017   |
|                        |                           | 1022     | usuario LSRAMIREZR |
| Documento              |                           |          |                    |
|                        |                           |          |                    |
| Empresa                |                           |          |                    |
| Almacen                |                           |          |                    |
| Tipo de Documento      | Tiene Entrada Parcial 🔽   |          |                    |
| Fecha                  | Estado Tpmy Contab Número |          |                    |
| Observaciones          |                           |          |                    |
|                        |                           |          |                    |

Ilustración 6 Bloque inicial – Tipo de movimiento contable y Observaciones

**Tpmy Contab:** En este campo se indica el código del tipo de mayor contable al cual pertenece la empresa, dependiendo si es un ingreso o egreso al almacén.

**Observaciones:** En este campo se diligencia las respectivas observaciones al movimiento de almacén efectuado.

Una vez el usuario ha diligenciado los campos anteriormente mencionados, este puede proceder a hacer clic sobre el icono Continuar Bloque de movimiento (ubicado en la parte final del bloque inicial), que le permitirá ir al siguiente bloque de información.

### 5.1.1.2 Movimiento

El segundo bloque corresponde a la información del bien o los bienes que se ingresan.

| Bodega  | Elemento | Descripción | B/C | Prcd | Tpmv | Saldo    | Esta  | Cantidad | Valor Unitario | IVA Total | Valor Total |           |
|---------|----------|-------------|-----|------|------|----------|-------|----------|----------------|-----------|-------------|-----------|
|         |          |             |     |      |      |          |       |          |                |           | <u>^</u>    |           |
|         |          |             |     |      |      |          |       |          |                |           |             |           |
|         |          |             |     |      |      |          |       |          |                |           |             |           |
|         |          |             |     |      |      |          |       |          |                |           |             |           |
|         |          |             |     |      |      |          |       |          |                |           |             |           |
|         |          |             |     |      |      |          |       |          |                |           | -           | 31142     |
|         |          |             |     |      |      |          | Iva D | Ded.     | TOTAL          |           |             | + 3517    |
| cedenci | a        |             |     |      | E    | Bodega   |       |          |                | Estad     | 0           | + 1352 11 |
|         |          |             |     |      |      |          |       |          |                |           |             | 2100.36   |
| o de Mo | vimiento |             |     |      | E    | Elemento |       |          |                |           |             | 034.94    |
|         |          |             |     |      |      |          |       |          |                |           |             |           |
|         |          |             |     |      |      |          |       |          |                |           |             | 2 4       |
|         |          |             |     |      |      |          |       |          |                |           |             | 44        |

Ilustración 7 Segundo bloque forma de movimientos de almacén

El segundo bloque de información cuenta con los siguientes campos:

Bodega: En este campo se indica el código de la Bodega a donde ingresa el bien.

**Elemento:** En este campo se indica el código del Elemento al que pertenece el bien al cual se le realiza la Entrada.

## Manual de Usuario

**Descripción:** En este campo el sistema muestra de manera automática, una vez se ha seleccionado el elemento, la descripción del elemento seleccionado.

Prc: En este campo se indica la procedencia a la cual estará asociada el bien.

Tpm: En este campo se indica el código del Tipo de Movimiento que tendrá el bien Ingresado.

Esta: En este campo se indica el código del Estado físico en el que se encuentra el bien.

Cantidad: En este campo se ingresa la cantidad de bienes que se desean Ingresar.

Valor Unitario: En este campo se ingresa el Valor Unitario de los bienes que se ingresan.

IVA Total: En este campo se el sistema calcula automáticamente con base en la parametrización asociada al ítem al que pertenece el bien ingresado, este valor puede ser modificado por el usuario.Valor Total: En este campo el sistema calcula automáticamente el Valor total de los bienes

ingresados, y suma el IVA si se tiene parametrizado para el ítem que el IVA es mayor valor del bien.

Una vez el usuario ha diligenciado los campos, el sistema muestra una ventana emergente, en donde se indica que se debe diligenciar información adicional de Control Histórico, para lo cual el usuario debe proceder a hacer clic sobre el botón "Aceptar" de dicha ventana.

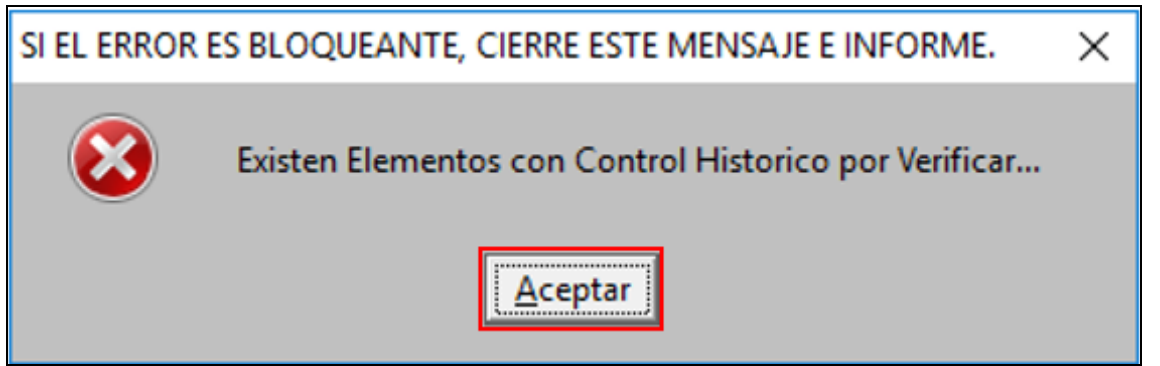

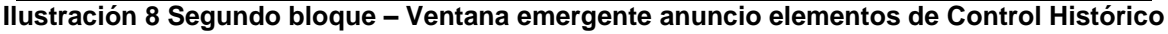

Una vez se el usuario ha hecho clic en el botón Aceptar, el sistema habilita el botón "Ctrl. Histórico.

| Bodega     | Elemento  | Descripción                      | Prcc     | Tpm   | Esta   | Cantidad    | Valor Unitario | IVA Total  | Valor Total |
|------------|-----------|----------------------------------|----------|-------|--------|-------------|----------------|------------|-------------|
| 1          | 674       | COMPUTADOR. UNIDAD: CADA UNO     | 1        | 1     | 1      | 1.00        | 1,000,000.00   | 160,000.00 | 1,000,00    |
|            |           |                                  |          |       |        |             |                |            |             |
|            | 5         |                                  |          |       |        |             |                |            |             |
|            |           |                                  |          |       |        |             |                |            |             |
|            |           |                                  |          |       |        |             |                |            |             |
|            |           |                                  |          |       | Iva C  | oed.        | TOTAL          | 160,000.00 | 1,000,000.0 |
| Procedenci | а         |                                  | Bodega   |       |        |             |                | Estado     |             |
| ADQUISICIO | NES POR C | ONTRATOS/CAJAS MENORES O AVANCES | BIENES I | VUEVO | S      |             |                | BUENO      | Σ           |
| Tipo de Mo | vimiento  |                                  | Element  | 0     |        |             |                |            |             |
| DIFNER DEV | OLUTIVOS  | COMPRA/ADQUISICION               | COMPUT   | ADOR. | UNID.A | D: CADA UNO | E.             |            |             |

Ilustración 9 Segundo bloque – Habilitación botón Ctrl. Histórico

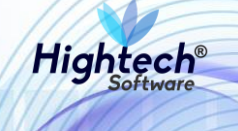

El usuario puede proceder a hacer clic sobre el botón habilitado de Ctrl. Histórico, seguidamente el sistema despliega una ventana emergente llamada "Elementos con Control".

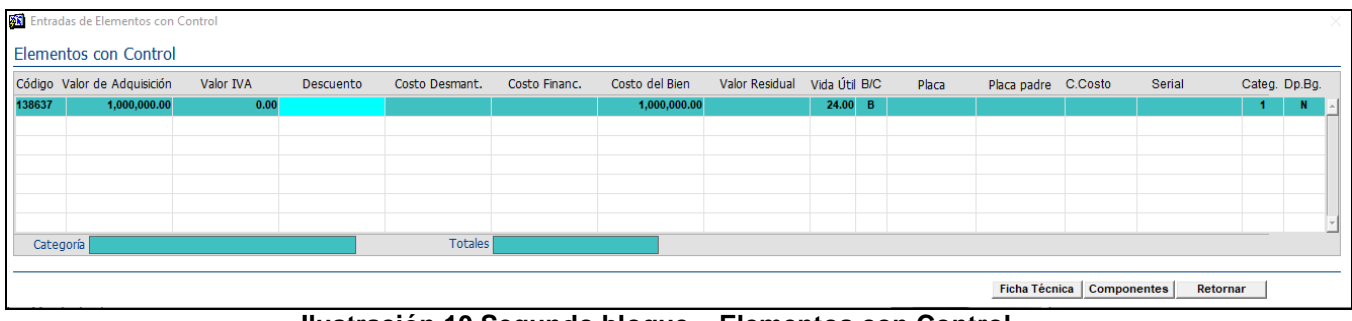

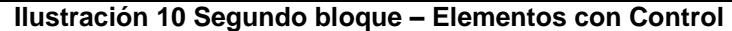

(Nota: Los datos a diligenciar dependerán de la cantidad de bienes que se ingresaron en la ventana anterior)

La ventana emergente de elementos con control cuenta con los siguientes campos:

**Código:** En este campo el sistema recupera automáticamente el código interno que identifica al bien.

Valor de Adquisición: En este campo el sistema recupera automáticamente el valor ingresado en la ventana anterior, en el campo valor unitario.

Valor IVA: En este campo el sistema recupera automáticamente el valor del IVA previamente calculado para el bien, solo en los casos en los que se tiene por parametrización que el IVA es mayor valor para el bien.

Descuento: En este campo se ingresa el valor de Descuento que tuvo el bien.

**Costo Desmant.:** En este campo se ingresa el valor del Costo Desmantelamiento que tendrá el bien.

Costo Finan.: En este campo se ingresa el valor del Costo Financiación que tuvo el bien.

**Costo del Bien:** Es el valor calculado por el sistema teniendo en cuenta el Valor de Adquisición, el IVA (si es parametrizado que es mayor costo del bien), el Descuento, Costo de Desmantelamiento y Costo de Financiación.

**Valor Residual:** En este campo el sistema calcula automáticamente con base en la parametrización que tenga el ítem para su porcentaje de Valor Residual.

**Vida útil** En este campo el sistema calcula automáticamente con base en la parametrización que tenga el ítem para su Vida útil, la cual es mostrada en meses.

**B/C:** En este campo se indica si el bien para su salida del almacén será un Bien (B) o un Componente (C).

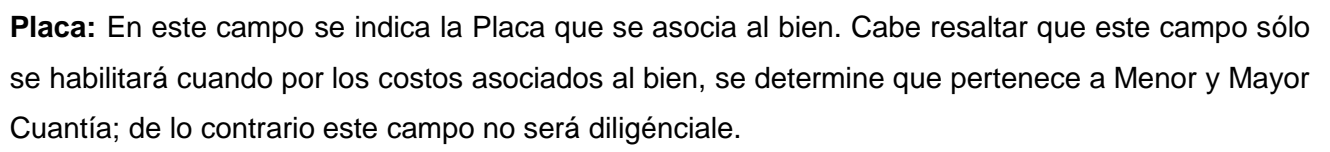

**Placa Padre:** En este campo se indica la Placa Padre, a la cual el bien se asocia, si el bien hace parte de la figura de placa padre e Hijo.

**C.Costo:** En este campo se indica el centro de costo para la inserción de la contabilidad de la depreciación en bodega, si aplica para el elemento la depreciación en bodega.

Serial: En este campo se indica el Serial que tiene el bien.

**Categ.:** En este campo se indica la Categoría a la cual pertenece el bien, si el bien cuenta con una única categoría parametrizada, dicho campo no es modificable.

**Dp. Bg:** En este campo se indica si el bien debe depreciar en bodega o no (S:si deprecia o N:no deprecia), el sistema trae este campo poblado dada la parametrización que se tiene en la funcionalidad "Marca depreciación en bodega". Cuando se tiene la marca que si deprecia en bodega (S) se podrá modificar a que no deprecie en bodega (N), pero el cambio de no deprecia en bodega (N) a que si deprecie (S) no es posible realizarlo.

Una vez el usuario a diligenciado los campos de elementos con control, el usuario puede proceder a hacer clic en el botón "Retornar", que remitirá al usuario a la pantalla inicial de Movimientos de Almacén.

| 🛐 Ent       | adas de Elementos con ( | Control     |           |                |               |                |                |           |     |       |             |          |             |        | ×      |
|-------------|-------------------------|-------------|-----------|----------------|---------------|----------------|----------------|-----------|-----|-------|-------------|----------|-------------|--------|--------|
| Elem        | entos con Control       |             |           |                |               |                |                |           |     |       |             |          |             |        |        |
| Códig       | Valor de Adquisición    | Valor IVA   | Descuento | Costo Desmant. | Costo Financ. | Costo del Bien | Valor Residual | Vida Útil | B/C | Placa | Placa padre | C.Costo  | Serial      | Categ. | Dp.Bg. |
| 13863       | 1,000,000.00            | 0.00        |           |                |               | 1,000,000.00   | 100,000.00     | 24.00     | В   |       |             |          |             | 1      | N -    |
|             |                         |             |           |                |               |                |                |           |     |       |             |          |             |        |        |
|             |                         |             |           |                |               |                |                |           |     |       |             |          |             |        |        |
| · · · · ·   |                         |             |           |                |               |                |                |           |     |       |             |          |             |        |        |
| · · · · · · |                         |             |           |                |               |                |                |           |     |       |             |          |             |        |        |
|             |                         |             |           |                |               |                |                |           |     |       |             |          |             |        |        |
| -           | ecoris Drapieded plants | u equine    |           | Totalas        |               |                |                |           |     |       |             |          |             |        |        |
| La Ca       | ropiedad plana          | a y e quipo |           | Totales        |               |                |                |           |     |       |             |          |             |        |        |
| —           |                         |             |           |                |               |                |                |           |     |       | Ficha Técn  | ica Comp | onentes Ret | ornar  |        |

Ilustración 11 Segundo bloque – Elementos con Control botón retornar

Una vez el usuario se encuentre en la ventana inicial de Movimientos de Almacén, podrá proceder a hacer clic sobre el icono que ha sido habilitado de "Terminar".

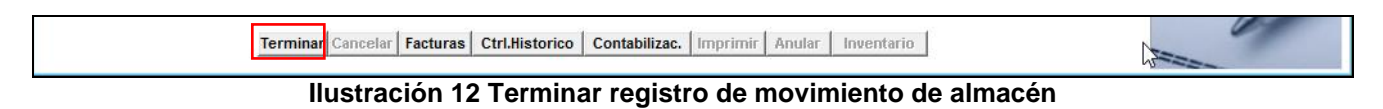

Cuando se oprime el botón Terminar aparece una ventana emergente de confirmación, en la cual el usuario debe proceder a hacer clic en el botón "Aceptar" de modo que el movimiento sea guardado o en el caso contrario el usuario puede hacer clic sobre el botón "Cancelar".

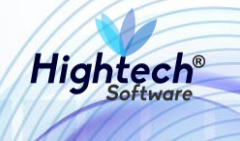

| GRABAR |                                  | × |
|--------|----------------------------------|---|
| 8      | DESEA GRABAR LOS DATOS ?         |   |
|        | <u>A</u> ceptar <u>C</u> ancelar |   |

Ilustración 13 Guardar movimiento de almacén

Una vez el usuario ha hecho clic en el botón aceptar, aparecerá una ventana de Impresión, en la cual el usuario puede hacer clic en el botón "Comprobante" y el sistema muestra el comprobante contable resultado de la Entrada del bien devolutivo. El usuario puede dar "Enter" en imprimir formato y el sistema generara el documento soporte de la entrada de almacén.

| 🔊 Impresión                     | × |
|---------------------------------|---|
| Resumen de la Operación         | _ |
| Empresa: 1001 - Deriodo: 201701 |   |
| Tipo Doc: EMD No. Doc: 530      |   |
|                                 |   |
| Imprimir Formato                |   |
| Reporte:                        |   |
| Destino : Pantalla              |   |
| Copias : 2                      |   |
| Botomar Comprohente             | Ν |

Ilustración 14 Generación de documento soporte de movimiento

## 5.1.2 Salida

### 5.1.2.1 Documento

En este bloque el usuario ingresa la información inicial que le permite definir los parámetros con los que va a realizar el Movimiento deseado.

| Movimientos de Almacén |                           |                  |                                       |
|------------------------|---------------------------|------------------|---------------------------------------|
| NICSP Mov              | imientos de Almacén       | INMOMVAL<br>1038 | fecha 09/11/2017<br>usuario SOPORTEIT |
| Documento              |                           |                  |                                       |
| Empresa                |                           |                  |                                       |
| Almacen                | Tiene Entrada Parcial 🗹   |                  |                                       |
| Fecha<br>Observaciones | Estado Tpmy Contab Número |                  |                                       |
|                        |                           |                  | r 1 -                                 |

Ilustración 15 Bloque inicial forma de movimientos de almacén

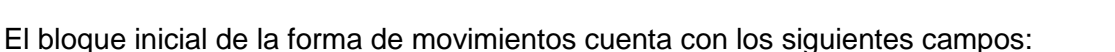

**Empresa:** En este campo se indica el código de la empresa con el cual se realiza el Movimiento de Almacén.

Almacén: En este campo se indica el código del almacén en donde ingresa el bien.

**Tipo de Documento:** En este campo se indica el código del Tipo de Documento que para este caso será de Salida.

**Fecha:** En este campo se indica la Fecha con la cual se desea que quede el registro del Movimiento de Almacén, dentro del periodo abierto de almacén.

Una vez el usuario ha ingresado la fecha, el sistema habilita una ventana emergente llamada "Otra Información".

| 🔯 Otra Informaci                                                     | ón   |                      | $\times$ |
|----------------------------------------------------------------------|------|----------------------|----------|
| Documento                                                            |      |                      |          |
| Responsable.<br>Dependencia<br>Tercero<br>Proyecto<br>Tp Doc Procede | Estr | Código Num Doc Fecha |          |
|                                                                      |      | Relación de Facturas |          |

Ilustración 16 Bloque inicial – Otra información

(Nota: Los campos a diligenciar dependerán de la parametrización previamente establecida para el Tipo de Documento)

La ventana emergente de otra información cuenta con los siguientes campos:

**Responsable:** En este campo se indica el código del responsable del bien objeto del Movimiento de Almacén.

**Dependencia:** En este campo se indica el código de la dependencia a la que se encuentra asociado el bien.

Tercero: En este campo se indica el código del Tercero que fue proveedor del bien.

Proyecto: En este campo se indica el Proyecto al cual estará o está asociado el bien.

**Tp Doc Procedencia:** En este campo se indica el código del Tipo de Documento de Procedencia que tiene el bien.

Num Doc: En este campo se indica el número del Tipo de Documento de Procedencia del bien.

Fecha: En este campo se indica la fecha que posea el Tipo de Documento de Procedencia.

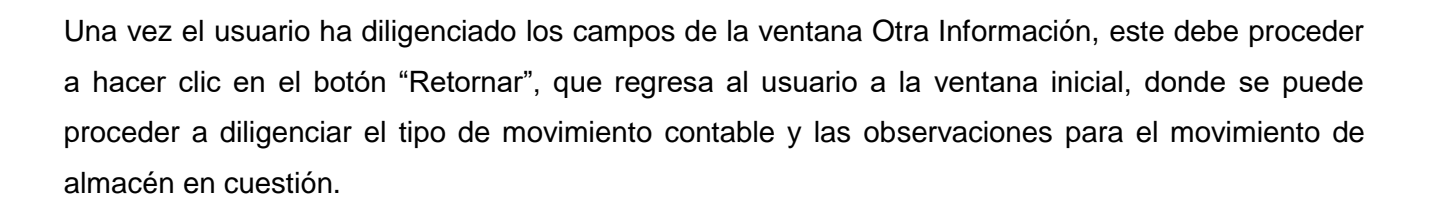

| Movimientos de Almacén              |                              |                  |                                        |
|-------------------------------------|------------------------------|------------------|----------------------------------------|
| NICSP Mov                           | mientos de Almacén           | INMOMVAL<br>1022 | fecha 19/04/2017<br>usuario LSRAMIREZR |
| Documento                           |                              |                  |                                        |
| Empre<br>Almac                      | a                            |                  |                                        |
| Tipo de Documen<br>Fec <sup>i</sup> | ia Estado Tpmy Contab Número |                  |                                        |
| Observacion                         | 25<br>                       |                  | r 🖊 📁                                  |

Ilustración 17 Bloque inicial – Tipo de movimiento contable y Observaciones

**Tpmy Contab:** En este campo se indica el código del tipo de mayor contable al cual pertenece la empresa, dependiendo si es un ingreso o egreso al almacén.

**Observaciones:** En este campo se diligencia las respectivas observaciones al movimiento de almacén efectuado.

Una vez el usuario ha diligenciado los campos anteriormente mencionados, este puede proceder a hacer clic sobre el icono Continuar Bloque de movimiento (ubicado en la parte final del bloque inicial), que le permitirá ir al siguiente bloque de información.

#### 5.1.2.2 Movimiento

El segundo bloque corresponde a la información del bien o los bienes para los cuales se desea realizar la salida del almacén.

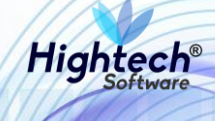

| Bodega    | Elemento | Descripción | B/C | Prcd 1 | pmv | Saldo   | Esta  | Cantidad | Val. Unit. Prom. | IVA Tot | al Valor Total |           |
|-----------|----------|-------------|-----|--------|-----|---------|-------|----------|------------------|---------|----------------|-----------|
|           |          |             |     |        |     |         |       |          |                  |         | <u>^</u>       |           |
|           |          |             |     |        |     |         |       |          |                  |         |                |           |
|           |          |             |     |        |     |         |       |          |                  |         |                |           |
|           |          |             |     |        |     |         |       |          |                  |         |                |           |
|           |          |             |     |        |     |         |       |          |                  |         |                | 3774      |
|           |          |             |     |        |     |         | L     |          |                  |         | <u></u>        | 51142     |
|           |          |             |     |        |     |         | IVA D |          | TOTAL            |         |                | + 3542    |
| ocedenci  | а        |             |     |        |     | lodega  |       |          |                  |         | Estado         | - 1352.14 |
|           |          |             |     |        |     |         |       |          |                  |         |                | 854.36    |
| ipo de Mo | vimiento |             |     |        | E   | lemento |       |          |                  |         |                | 94.94     |
|           |          |             |     |        |     |         |       |          |                  |         |                |           |
|           |          |             |     |        |     |         |       |          |                  |         |                | 2.44      |
|           |          |             |     |        |     |         |       |          |                  |         |                |           |
|           |          |             |     |        |     |         |       |          |                  |         |                |           |

Ilustración 18 Segundo bloque forma de movimientos de almacén

El segundo bloque de información cuenta con los siguientes campos:

Bodega: En este campo se indica el código de la Bodega a donde ingresa el bien.

**Elemento:** En este campo se indica el código del Elemento al que pertenece el bien al cual se le realiza la Entrada.

**Descripción:** En este campo el sistema muestra de manera automática, una vez se ha seleccionado el elemento, la descripción del elemento seleccionado.

**B/C:** En este campo se indica si el bien para el cual se está realizando la salida del almacén corresponde a uno ingresado como un Bien (B) o un Componente (C).

Prc: En este campo se indica la procedencia a la cual estará asociada el bien.

Tpm: En este campo se indica el código del Tipo de Movimiento que tendrá el bien Ingresado.

**Saldo:** En este campo el sistema muestra cuentas unidades del elemento indicado se encuentran disponibles para realizar la salida del almacén.

Esta.: En este campo se indica el código del Estado físico en el que se encuentra el bien.

Una vez que el usuario ha diligenciado el "Estado" el sistema muestra una ventana emergente de Selección de Activos, en la cual se puede seleccionar aquellos bienes a los cuales se les desea realizar la respectiva salida de almacén, una vez finalizada la selección el usuario debe proceder a hacer clic en el botón "Retornar" para continuar con el flujo por los demás campos del bloque.

| Activo | Valor del Bien | Placa   | Serial | Fecha      | OK |
|--------|----------------|---------|--------|------------|----|
| 138637 | 1,000,000.00   | 2002113 | WER    | 31/01/2017 |    |
| 138221 | 1,000,000.00   | 2900169 | NA     | 31/01/2017 |    |
| 138219 | 2,500,000.00   | 2930013 | NA     | 31/01/2017 |    |
| 138218 | 1,000,000.00   | 2930036 | NA     | 31/01/2017 |    |
| 138217 | 500,000.00     |         | NA     | 31/01/2017 |    |
| 138200 | 500,000.00     |         | NA     | 31/01/2017 |    |
| 138198 | 500,000.00     |         | NA     | 31/01/2017 |    |
|        |                |         |        |            |    |
|        |                |         |        |            |    |
|        |                |         |        |            |    |

Ilustración 19 Segundo bloque forma de movimientos de almacén – Selección de Activos

(Nota: El sistema validará, al seleccionar más de un activo, que el costo del bien de estos sea igual para realizar la operación respectiva)

**Cantidad:** Este campo es mostrado por el sistema según las unidades que se hayan ingresado del elemento.

Valor Unit. Prom: Este campo es mostrado automáticamente por el sistema y corresponde a el valor (costo de adquisición) unitario del bien o de los bienes para los cuales se está realizando la salida del almacén.

**IVA Total:** Este campo es mostrado automáticamente por el sistema y corresponde a el valor del IVA unitario que fue calculado para el bien o los bienes al momento de su entrada al almacén, dicho campo es poblado únicamente cuando el Item se encuentra parametrizado para que el IVA se comporte como mayor valor del bien. La parametrización que corresponde para el Item es mostrada en la parte inferior del bloque en el campo "Iva Ded." En el cual se mostrará "S" para cuando el IVA no suma valor al bien y "N" para cuando si corresponde a un mayor valor del bien.

Valor Total: Este campo es mostrado automáticamente por el sistema y corresponde a el Valor total de los bienes ingresados, y suma el IVA si se tiene parametrizado para el ítem que el IVA es mayor valor del bien.

Una vez el usuario ha diligenciado los campos, el sistema muestra una ventana emergente, en donde se indica que se debe diligenciar información adicional de Control Histórico, para lo cual el usuario debe proceder a hacer clic sobre el botón "Aceptar" de dicha ventana.

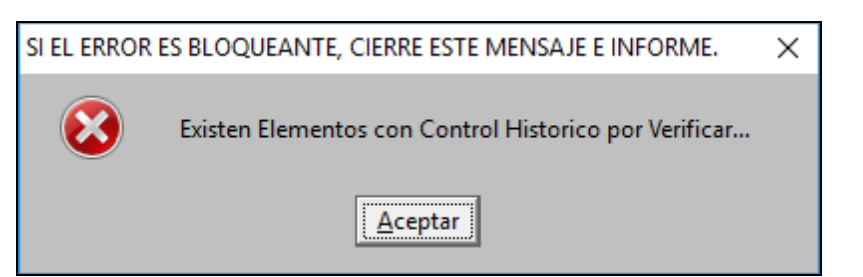

Ilustración 20 Segundo bloque – Ventana emergente anuncio elementos de Control Histórico

Una vez el usuario ha hecho clic sobre el botón Aceptar, se habilita el botón "Crtl. Histórico" sobre el cual el usuario podrá hacer clic para proceder al diligenciamiento de la Ubicación y el Centro de Costo a los cuales estará asociado el bien objeto de la Salida de Almacén.

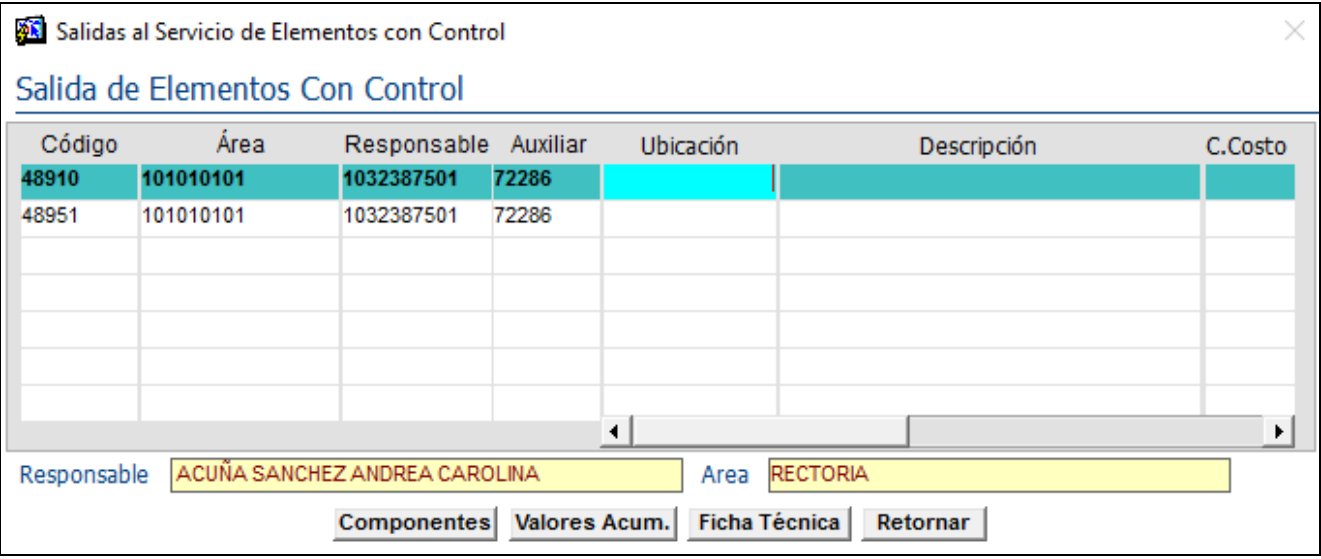

Ilustración 21 Segundo bloque – Ventana emergente Salida de elementos con control

Una vez han sido diligenciados los campos, el usuario debe hacer clic en el botón "Ficha Técnica", que abrirá una ventana emergente llamada Ficha Técnica, en donde el usuario podrá proceder a diligenciar los campos requeridos con las especificaciones de los bienes a los cuales se les dará salida.

| 🏂 Ficha Técnica                     |                     | × |
|-------------------------------------|---------------------|---|
| Ficha Té                            | écnica              |   |
| Características                     | Valor / Descripción |   |
| MODEM MODEM                         |                     | - |
| DDURO (CAPACIDAD DEL DISCODURO (GB) |                     |   |
| MODELO MODELO                       |                     |   |
| MEMORI/ MEMORIA                     |                     |   |
| DESCRIP DESCRIPCION                 |                     | - |
| Copiar Ficha                        | Retornar            |   |

Ilustración 22 Segundo bloque – Ficha Técnica

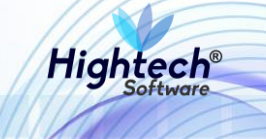

(Nota: Los datos a diligenciar dependerán de la parametrización que tiene el ítem en los requerimientos de Ficha Técnica)

Una vez el usuario ha diligenciado los campos para a ficha técnica puede proceder a hacer clic en el botón "Retornar" y el sistema retornara a la pantalla inicial de Movimientos de Almacén

Una vez el usuario se encuentre en la ventana inicial de Movimientos de Almacén, podrá proceder a hacer clic sobre el icono que ha sido habilitado de "Terminar".

| Terminar | Cancelar Fact | uras Ctrl.Historico | Contabilizac. | Imprimir | Anular | Inventario |   |  |
|----------|---------------|---------------------|---------------|----------|--------|------------|---|--|
|          |               |                     |               |          |        |            | / |  |

Ilustración 23 Terminar registro de movimiento de almacén

Cuando se oprime el botón Terminar aparece una ventana emergente de confirmación, en la cual el usuario debe proceder a hacer clic en el botón "Aceptar" de modo que el movimiento sea guardado o en el caso contrario el usuario puede hacer clic sobre el botón "Cancelar".

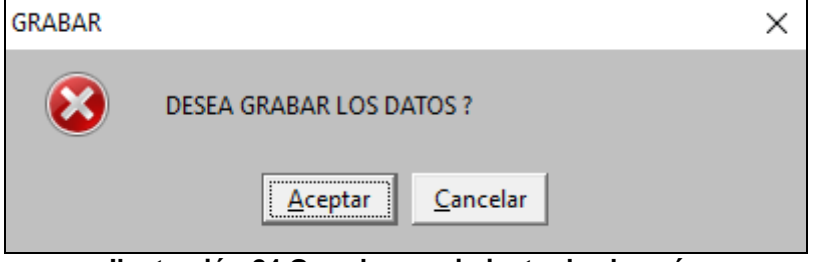

Ilustración 24 Guardar movimiento de almacén

Una vez el usuario ha hecho clic en el botón aceptar, aparecerá una ventana de Impresión, en la cual el usuario puede hacer clic en el botón "Comprobante" y el sistema muestra el comprobante contable resultado de la Entrada del bien devolutivo. El usuario puede dar "Enter" en imprimir formato y el sistema generara el documento soporte de la entrada de almacén.

| 🚺 Impresión   |          |                 | × |
|---------------|----------|-----------------|---|
| Resumen de la | a Oper   | ación           |   |
| Empresa: 100  | 1        | Periodo: 201701 |   |
| Tipo Doc: EMD | b l      | No. Doc: 530    |   |
| Imprimir Forn | nato     |                 |   |
| Reporte:      |          |                 |   |
| Destino :     | Pantalla | -               |   |
| Copias : 2    | 2        |                 |   |
| Reto          | ornar    | Comprobante     |   |

Ilustración 25 Generación de documento soporte de movimiento

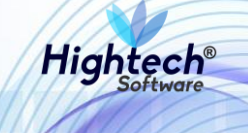

## 5.2 Bienes sin placa

## 5.2.1 Entrada

### 5.2.1.1 Crear Entrada

Para crear una entrada al almacén el usuario deberá seguir la ruta Bienes y servicio ->Almacenes - > Operativo -> Movimientos de Almacén en el menú de QUIPU.

| Aplicaciones Nal ADMON NACIONAL GENERAL CONTABILIDAD PRESUPUESTO CUENTAS POR PAGAR TESORERIA BIENES Y SERVICIOS N NICSP RECAUDOS RECAUDOS RECORTES UNAL PROYECTOS INVERSIONES AVANCES FACTURACION CARTERA PROSE | ADQUISICIONES     ALMACENES     ALMACENES     ALMACENES     ALMACENES     ALMACENE     ALMACEN     TRASLADOS DE ALMACEN     CIERRE ALMACEN     CIERRE ALMACEN     INVENTARIO FISICO     B- CONSULTAS     B- REPORTES     B- ALMACENES 4 | Datos del Ingreso Usuario : SOPORTEIT-It Consultores Hora : 09:51:27 an Fecha : 10-sep-2018 Terminal : WIN-PREPC113UKH Session : <05-35747> Base datos : NIC06QAT Ultimo Ing : Viernes 07 Septiembre 2018 08:35 PM Fecha y Hora del Sistema 10-SEP-2018 15:37:57 UNIVERSIDAD NACIONAL DE COLOMBIA |
|----------------------------------------------------------------------------------------------------|----------------------------------------------------------------------------------------------------|----------------------------------------------------------------------------------------------------|
| BIENES Y SERVICIOS N/ALMAC                                                                                                    | ENES/OPERATIVO                                                                                                    | Acceso Directo Introduzca el nombre del programa a ejecutar                                                                                                    |

Ilustración 26 Crear Entrada Almacén

Una vez el usuario está ubicado en la ruta y presiona la tecla "Enter" de su teclado, QUIPU despliega la forma "Movimientos de Almacén" que cuenta con los siguientes campos:

- Documento
  - o Empresa
  - o Almacén
  - Tipo de Documento
  - Fecha
  - o Estado
  - o Tpmy Contab
  - o Número
  - o Observaciones
- Movimiento
  - o Bodega
  - o Elemento
  - Descripción
  - o **B/C**
  - o Prcd
  - o Tpmv
  - o Saldo
  - o Esta

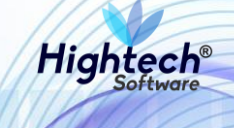

- o Cantidad
- o Val Unit. Prom
- o IVA Total
- o Valor Total

| Movimientos      | de Almacén | 1        |        |     |      |        |          |        |          |                                                                                                    |          |                 |              |          |                                       |
|------------------|------------|----------|--------|-----|------|--------|----------|--------|----------|----------------------------------------------------------------------------------------------------|----------|-----------------|--------------|----------|---------------------------------------|
| NICS             | P Mo       | ovimier  | ntos d | еA  | \lm: | acé    | n        |        |          |                                                                                                    |          |                 | INMOMV.      | AL<br>59 | fecha 10/09/2018<br>usuario SOPORTEIT |
|                  |            |          |        |     |      |        |          |        |          |                                                                                                    |          |                 | 10.          |          |                                       |
| Docume           | nto        |          |        |     |      |        |          |        |          |                                                                                                    |          |                 |              |          |                                       |
|                  |            |          |        |     |      |        |          |        |          |                                                                                                    |          |                 |              |          |                                       |
|                  | Empresa    |          |        |     |      |        |          |        |          |                                                                                                    |          |                 |              |          |                                       |
|                  | Almacen    |          |        |     |      |        |          |        |          |                                                                                                    | -        |                 |              |          |                                       |
| Tipo de Do       | ocumento   |          |        |     |      |        |          |        |          |                                                                                                    | Tiene En | trada Parcial 🖡 | 2            |          |                                       |
| ohu              | Fecha      |          | Estado |     |      |        | Tpmy C   | ontab  |          |                                                                                                    | Número   |                 | _            |          |                                       |
| Obse             | ervaciones |          |        |     |      |        |          |        |          |                                                                                                    |          |                 |              |          | - 4 -                                 |
|                  |            |          |        |     |      |        |          |        |          |                                                                                                    |          |                 |              |          |                                       |
| Movimie          | nto        |          |        |     |      |        |          |        |          |                                                                                                    |          |                 |              |          |                                       |
| - Internet       |            |          |        |     |      | -      |          |        |          |                                                                                                    |          | 14 <b>T</b> 1 1 |              | i (      |                                       |
| Bodega           | Elemento   | Descri   | pcion  | BIC | Prca | Ipmv   | Saido    | Esta   | Cantidad | val. Unit. Proi                                                                                                    | m. IV    | /A lotal        | valor i otal | 1        |                                       |
|                  |            |          |        |     |      |        |          |        |          |                                                                                                    |          |                 | ſ            |          | NICC                                  |
|                  |            |          |        |     |      |        |          |        |          |                                                                                                    |          |                 |              |          |                                       |
|                  |            |          |        |     |      |        |          |        |          |                                                                                                    |          |                 |              |          |                                       |
|                  |            |          |        |     |      |        |          |        |          |                                                                                                    |          |                 |              |          |                                       |
|                  |            |          |        |     |      |        |          |        |          |                                                                                                    |          |                 |              |          | 37742                                 |
|                  |            |          |        |     |      |        |          | Typ F  | od 🔲     | тот                                                                                                    |          |                 |              | 1        |                                       |
|                  |            |          |        |     |      |        |          | 149 5  |          | 1017                                                                                                    | 40       |                 |              | - 1      | + 3547.55                             |
| Procedenc        | ia         |          |        |     |      | E      | Bodega   |        |          |                                                                                                    |          | Estado          |              |          | 2100.14                               |
|                  |            |          |        |     |      |        |          |        |          |                                                                                                    |          |                 |              | -        | 854 01                                |
| Tipo de Mo       | ovimiento  |          |        |     |      |        | Elemento |        |          |                                                                                                    |          |                 |              | . /      |                                       |
|                  |            |          |        |     |      |        |          |        |          |                                                                                                    |          |                 |              |          |                                       |
|                  |            |          |        |     |      |        |          |        |          |                                                                                                    |          |                 |              | 4        | .44                                   |
| . ñe             | entar      | Cancelar | Factur | ae  | Ctrl | Histor | ico Dot  | 0.die  | Contabil | izac (morie                                                                                                    | mir      | Apular          |              | -        |                                       |
| <u><u>n</u>u</u> | optui      | Saussia  | Lasta  | 40  | oun  | 1000   | nee need | nulles | Confann  | india international international internatio |          | migini          |              | -        |                                       |

Ilustración 27 Movimientos de Almacén

Una vez el usuario diligencia los campos necesarios de la forma, QUIPU abre una ventana con el mensaje "Existen Elementos Con Control histórico por Verificar"

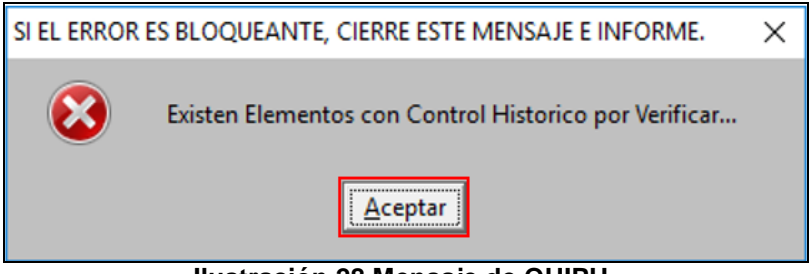

Ilustración 28 Mensaje de QUIPU

Al usuario hacer clic en aceptar, QUIPU activa el botón "Ctrl-Histórico"

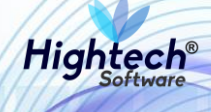

| Movimientos de Ali | macén            |                            |          |         |       |                    |               |                         |             |                   |
|--------------------|------------------|----------------------------|----------|---------|-------|--------------------|---------------|-------------------------|-------------|-------------------|
| NICSP              | Movimie          | ntos de Almar              | cén      |         |       |                    |               |                         | INMOMVAL    | fecha 10/09/2018  |
|                    | TVIC VITTIC      |                            |          |         |       |                    |               |                         | 1059        | usuario SOPORTEIT |
| Documento          |                  |                            |          |         |       |                    |               |                         |             |                   |
| Documento          |                  |                            |          |         |       |                    |               |                         |             |                   |
| Emp                | resa 1001        | NIVEL CENTRAL NIVEL NAC    | IONAL    |         |       |                    |               |                         | 1           |                   |
| Alma               | acen 100101      | BIENES NUEVOS              |          |         |       |                    |               |                         | ]           |                   |
| Tipo de Docume     | ento ESP         | PRUEBAS ENTRADA BIENES     | SIN PLAC | 4       |       |                    |               | Tiene Entrada Parcial 🔽 | 1           |                   |
| Fe Observersi      | echa 31/07/2018  | Estado ENT ENTREGAT        | OTAL T   | omy Cor | ntab  | 11 MAYOR           | ENTRADAS      | Número 4                |             |                   |
| Ubservaci          | ones .           |                            |          |         |       |                    |               |                         |             |                   |
| . ·                |                  |                            |          |         |       |                    |               |                         |             |                   |
| Movimiento         |                  |                            |          |         |       |                    |               |                         |             |                   |
| Bodega Eler        | mento            | Descrinción                | Pri      | d Tomy  | Esta  | Cantidad           | Valor Unitari | io IVA Total            | Valor Total |                   |
| 1 6                | 74 COMPUTAD      | OR. UNIDAD: CADA UNO       | 1        | 4       | 1     | 1.00               | 500,000       | 0.00 95,000.00          | 500,000.00  |                   |
|                    |                  |                            |          |         |       |                    |               |                         |             | NUCCD             |
| 1                  |                  |                            |          |         |       |                    |               |                         |             |                   |
|                    |                  |                            |          |         |       |                    |               |                         |             | 672.              |
|                    |                  |                            |          |         |       |                    |               |                         |             |                   |
|                    |                  |                            |          |         |       |                    |               |                         | ~           | 31142,45          |
|                    |                  |                            |          |         | Iva D | ed. 🔤 🗧            | тот           | AL 95,000.00            | 500,000.00  | + 3547 55         |
| Procedencia        |                  |                            | Bodega   | 9       |       |                    |               | Estado                  |             | + 1352.14         |
| ADQUISICION PO     | R COMPRA         |                            | BIENES   | NUEVO:  | S     |                    |               | BUENO                   |             | 850.36            |
| Tipo de Movimie    | nto              |                            | Elemen   | ito     |       |                    |               |                         |             | 94.94             |
| ENTRADAS BIENE     | S SIN PLACA      |                            | COMPL    | JTADOR. | UNIDA | D: CADA UNC        | )             |                         |             |                   |
|                    |                  |                            |          |         |       |                    |               |                         |             | 2.44              |
|                    | 1                | 1                          |          | D ( -   |       | 0.00               | 1             |                         |             | 0                 |
| Termina            | <u>C</u> ancelar | Facturas Ctrl. <u>H</u> is | storico  | Det.A   | 110,  | Con <u>t</u> abili | zac.   Imprir | mr An <u>u</u> lar      | Inventario  |                   |

Ilustración 29 Botón "Ctrl-Histórico" activado

Cuando el usuario da clic en el botón "Ctrl-Histórico", QUIPU abre la ventana "Elementos de Control"

**NOTA:** Al estar asociado a un tipo de documento sin placa, QUIPU aplica las siguientes reglas:

- 1. El campo "B/C" no puede ser modificado por el usuario
- 2. El sistema ingresa el campo "B/C" igual a "B"
- 3. El campo "DP.BG" no puede ser modificado por el usuario
- 4. El sistema ingresa el campo "DP.BG" igual a "N"
- 5. El campo Placa no puede ser modificado por el usuario
- 6. El sistema deja el campo Placa Vacío

| ã Entra | das de Elementos con Co | ntrol     |           |                | •             |                |                |           |     |       |            |               |          | E      |
|---------|-------------------------|-----------|-----------|----------------|---------------|----------------|----------------|-----------|-----|-------|------------|---------------|----------|--------|
| Eleme   | ntos con Control        |           |           |                |               |                |                |           |     |       |            |               |          |        |
| Código  | Valor de Adquisición    | Valor IVA | Descuento | Costo Desmant. | Costo Financ. | Costo del Bien | Valor Residual | Vida Útil | B/C | Placa | C.Costo    | Serial        | Categ. ( | Dp.Bg. |
| 49330   | 500,000.00              | 0.00      |           |                |               | 500,000.00     |                | 60.00     | В   |       |            |               | 1        | N 🖂    |
|         |                         |           |           |                |               |                |                |           |     |       |            |               |          |        |
|         |                         |           |           |                |               |                |                |           |     |       |            |               |          |        |
|         |                         |           |           |                |               |                |                |           |     |       |            |               |          |        |
|         |                         |           |           |                |               |                |                |           |     |       |            |               |          |        |
|         |                         |           |           |                |               |                |                |           |     |       |            |               |          | -      |
| Cate    | goría                   |           |           | Totales        |               | 500,000.00     |                |           |     |       |            |               |          |        |
|         |                         |           |           |                |               |                |                |           |     |       |            |               |          |        |
|         |                         |           |           |                |               |                |                |           |     |       | Ficha Técn | ica Component | tes Ret  | tornar |

### Ilustración 30 Elementos de Control

Una vez el usuario completa los campos necesarios y da clic en "retornar", QUIPU cierra la ventana.

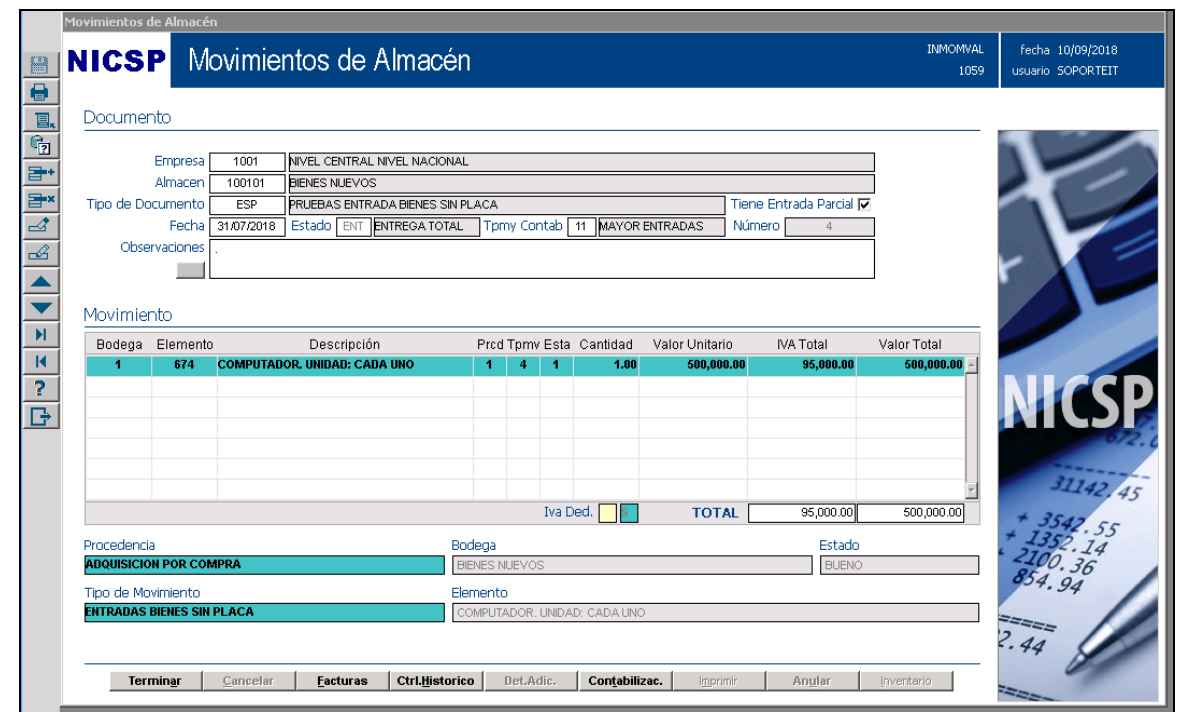

Ilustración 31 Ventana Preparada Para Terminar

Cuando el usuario da clic en "Terminar", QUIPU muestra una ventana de alerta para guardar datos

| GRABAR |                          | × |
|--------|--------------------------|---|
| 8      | DESEA GRABAR LOS DATOS ? |   |
|        | <u>Aceptar</u>           |   |

Ilustración 32 Confirmación Guardar Datos

Al usuario dar clic en aceptar, QUIPU abre una ventana en la cual se muestra el resumen de la operación realizada

| <u> Impresión</u>  | ×                |
|--------------------|------------------|
| Resumen de la Oper | ación            |
|                    |                  |
| Empresa: 1001      | Periodo: 201807  |
| Tipo Doc: ESP      | No. Doc: 4       |
| Imprimir Formato   |                  |
| Reporte:           |                  |
| Destino : Pantalla | •                |
| Copias : 2         |                  |
|                    |                  |
| Retornar           | Comprobante      |
| Ilustración 33 R   | esumen Operación |

Cuando el usuario da clic en "Retornar", QUIPU regresa a la forma "Movimientos de Almacén" para crear un nuevo registro.

Hightech

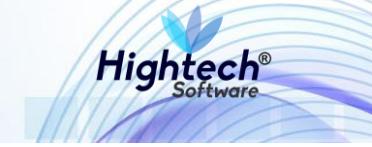

### 5.2.1.2 Modificar Entrada

Si el usuario desea realizar una modificación de una entrada previamente creada deberá seguir la ruta Bienes y servicio ->Almacenes -> Operativo -> Movimientos de Almacén en el menú de QUIPU

|                                                                                                    |                                                                                                    | Datos del Ingreso                                                                                                    |
|----------------------------------------------------------------------------------------------------|----------------------------------------------------------------------------------------------------|----------------------------------------------------------------------------------------------------|
| ADMON NACIONAL<br>GENERAL<br>CONTABILIDAD<br>PRESUPUESTO<br>CUENTAS POR PAGAR<br>TESORERIA<br>BIENES Y SERVICIOS N<br>NICSP<br>RECAUDOS<br>REPORTES UNAL<br>PROYECTOS<br>INVERSIONES<br>AVANCES<br>FACTURACIÓN CARTERA<br>PAGOS | AQUISICIONES     ACTIVOS FLIOS     ALMACENES     OPORTE     OPORATIVO     TRASLAOS DE ALMACEN     - CIERRE ALMACEN     - CIERRE ALMACEN     - INVENTARIO FISICO     OP CONSULTAS     D- ALMACENES     ALMACENES | Usuario :       SOPORTETI-It Consultores         Hora :       09-51:27 am         Facha :       10-sep-2018         Terminal :       WIN-PREPC112URH         Session :       :45-53747         Base datos :       HIC06QAT         Ultimo Ing :       Viernes:         05-527-2016       08:35 FW         Fecha y Hora del Sistema       10-52P-2016         10-52P-2016       15:37 |
|                                                                                                    |                                                                                                    | Acceso Directo                                                                                                    |

Ilustración 34 Modificar Entrada Almacén

Una vez el usuario está ubicado en la ruta y presiona la tecla "Enter" de su teclado, QUIPU despliega la forma "Movimientos de Almacén" que cuenta con los siguientes campos:

- Documento
  - o Empresa
  - o Almacén
  - Tipo de Documento
  - o Fecha
  - o Estado
  - o Tpmy Contab
  - o Número
  - o Observaciones
- Movimiento
  - o Bodega
  - o Elemento
  - o Descripción
  - o **B/C**
  - o Prcd
  - o Tpmv
  - o Saldo
  - o Esta
  - o Cantidad
  - Val Unit. Prom
  - o IVA Total
  - o Valor Total

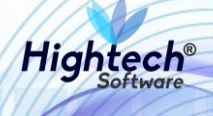

| NICS       | P Mo      | ovimie | ntos c | le Al | macé     | n          |         |          |                |          |                | INMOMVAL<br>1059 | fecha 10/09<br>usuario SOPO |
|------------|-----------|--------|--------|-------|----------|------------|---------|----------|----------------|----------|----------------|------------------|-----------------------------|
| Documer    | nto       |        |        |       |          |            |         |          |                |          |                |                  |                             |
|            |           |        |        |       |          |            |         |          |                |          |                |                  |                             |
|            | Empresa   |        |        |       |          |            |         |          |                |          |                |                  |                             |
| Tino de De | Almacen   |        |        |       |          |            |         |          |                | Tione Fr | trada Dardal 🗖 |                  |                             |
| npo de po  | Eerha     |        | Estado |       |          | Trimy C    | ontah 🗌 |          |                | Número   |                | 1                |                             |
| Obse       | rvaciones |        |        |       |          |            |         |          |                | 1        |                | 1                |                             |
|            |           |        |        |       |          |            |         |          |                |          |                |                  | r X                         |
|            |           |        |        |       |          |            |         |          |                |          |                |                  |                             |
| Movimier   | nto       |        |        |       |          |            |         |          |                |          |                |                  |                             |
| Bodega     | Elemento  | Descr  | ipción | B/C P | rcd Tpmv | Saldo      | Esta    | Cantidad | Val. Unit. Pro | om. I    | VA Total       | Valor Total      |                             |
|            |           |        |        |       |          |            |         |          |                |          |                | <u>م</u>         |                             |
|            |           |        |        |       |          |            |         |          |                |          |                |                  | <b>NU</b>                   |
|            |           |        |        |       |          |            |         |          |                |          |                |                  |                             |
|            |           |        |        |       |          |            |         |          |                |          |                |                  |                             |
|            |           |        |        |       |          |            |         |          |                |          |                |                  | 317                         |
|            |           |        |        |       |          |            | Iva De  | ed. 🗖 🗖  | тот            |          |                |                  |                             |
|            |           |        |        |       |          |            |         |          |                |          |                |                  | + 13542                     |
| Procedenci | 3         |        |        |       |          | sociega    |         |          |                |          | Estado         |                  | - 2100. 3                   |
|            |           |        |        |       |          | lamento    |         |          |                |          |                |                  | 854.94                      |
| Tipo de Ma | vimianto  |        |        |       | , i      | Jonnoritto |         |          |                |          |                |                  |                             |
| Tipo de Mo | vimiento  |        |        |       |          |            |         |          |                |          |                |                  |                             |
| Tipo de Mo | vimiento  |        |        |       |          |            |         |          |                |          |                |                  | 2.44                        |

Ilustración 35 Movimientos Almacén

Una vez el usuario está ubicado en la forma "Movimientos de Almacén" presiona la tecla "F7" de su teclado para realizar una búsqueda de la entrada que modificara.

|                          |                 |          |        |       |             |                   |         |         |                |          |                  | INF         | 10MVAL | fecha 10/09                                                 |
|--------------------------|-----------------|----------|--------|-------|-------------|-------------------|---------|---------|----------------|----------|------------------|-------------|--------|-------------------------------------------------------------|
| NICS                     | P IVIO          | vimien   | tos de | e Ali | mace        | n                 |         |         |                |          |                  |             | 1059   | usuario SOPC                                                |
|                          |                 |          |        |       |             |                   |         |         |                |          |                  |             |        |                                                             |
| Docume                   | nto             |          |        |       |             |                   |         |         |                |          |                  |             |        |                                                             |
|                          | _               |          |        |       |             |                   |         |         |                |          |                  | _           |        |                                                             |
|                          | Empresa         |          |        |       |             |                   |         |         |                |          |                  | _           |        |                                                             |
| Tino de Di               | AlmaLeri        |          |        |       |             |                   |         |         |                | Tione Er | otrada Parcial E |             |        |                                                             |
| Tipo de oc               | Fecha           | L        | stado  |       |             | Tpmy C            | Iontab  |         |                | Número   | )                |             |        |                                                             |
| Obse                     | arvaciones      |          |        |       |             |                   |         |         |                |          |                  | i i         |        |                                                             |
|                          |                 |          |        |       |             |                   |         |         |                |          |                  |             |        |                                                             |
|                          |                 |          |        |       |             |                   |         |         |                |          |                  |             |        |                                                             |
| Movimie                  | into            |          |        |       |             |                   |         |         |                |          |                  |             |        |                                                             |
| Bodega                   | Elemento        | Descript | ción   | B/C P | rcd Tpmv    | Saldo             | Esta C  | antidad | Val. Unit. Pro | m.       | IVA Total        | Valor Total |        |                                                             |
|                          |                 |          |        |       |             |                   |         |         |                |          |                  |             |        |                                                             |
|                          |                 |          |        |       |             |                   |         |         |                |          |                  |             | -      |                                                             |
|                          |                 |          |        |       |             |                   |         |         |                |          |                  |             | -      | MIC                                                         |
|                          |                 |          |        |       |             |                   |         |         |                |          |                  |             |        | NIC                                                         |
|                          |                 |          |        |       |             |                   |         |         |                |          |                  |             | 2      | NIC                                                         |
|                          |                 |          |        |       |             |                   |         |         |                |          |                  |             |        | NIC                                                         |
|                          |                 |          |        |       |             |                   | Lus Dec |         | TOT            |          |                  |             | ×      |                                                             |
|                          |                 |          |        |       |             |                   | Iva Dec | j. 🔽    | тот            | AL       |                  |             | ×      | NIC<br>311<br>+ 3542                                        |
| Procedenci               | la              |          |        |       | B           | odega             | Iva Dec | 9.      | тот            | AL       | Estado           |             | ×      | + 3542<br>+ 1352<br>+ 2300-5                                |
| Procedenci               | ia              |          |        |       | B           | odega             | Iva Dec | 1.      | тот            | AL       | Estado           |             |        | + 3542<br>+ 1352<br>+ 2100.32<br>854 94                     |
| Procedenci<br>Tipo de Mo | ia              |          |        |       |             | lodega<br>lemento | Iva Dec | 1.      | тот            | AL [     | Estado           |             | ¥      | * 3542<br>* 1352<br>* 2100.30<br>* 54.94                    |
| Procedenci<br>Tipo de Mo | ja              |          |        |       | B<br>E<br>E | lodega<br>lemento | Iva Dec | d       | тот            | AL [     | Estado           |             | Y .    | * 3547<br>* 1352<br>* 2100.31<br>854.94                     |
| Procedenci<br>Tipo de Mo | ja<br>pvimiento |          |        |       |             | lodega<br>lemento | Iva Dec | d. 🚺    | тот            | AL       | Estado           |             |        | + 3547<br>+ 3547<br>+ 2352<br>+ 2352<br>2100, 31<br>854, 94 |

Ilustración 36 Modo Búsqueda Activado

Cuando el usuario digita los campos necesarios para que QUIPU reconozca la entrada que se desea modificar presiona la tecla "F8" de su teclado, QUIPU mostrara en la forma la entrada que coincida con los criterios de búsqueda digitados por el usuario.

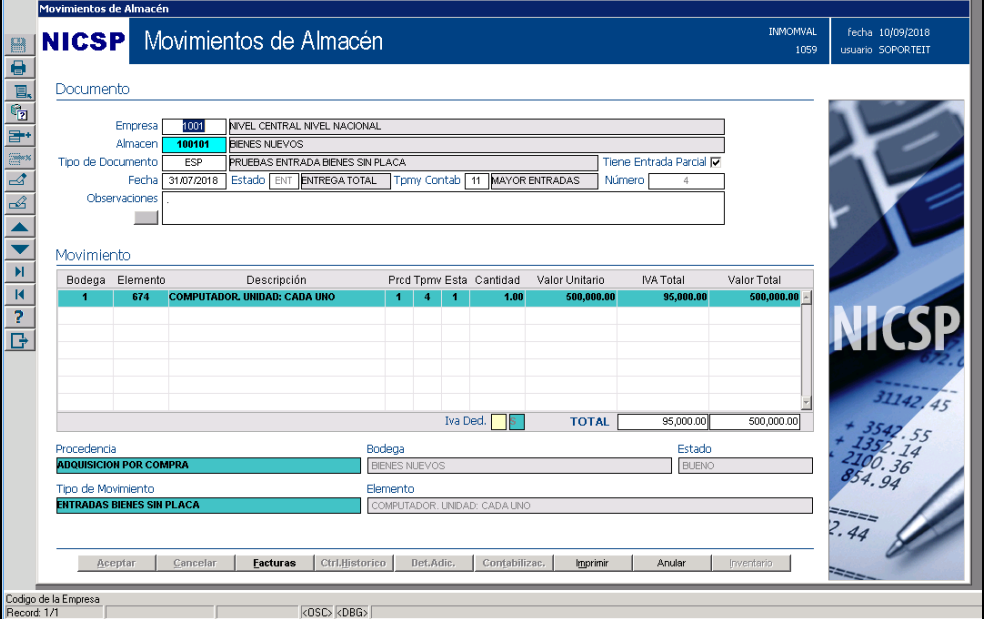

Ilustración 37 Resultado Búsqueda

El usuario puede modificar la entrada agregando uno o más bienes en el listado de movimientos.

|            | Movimientos de Almacé | n                                |                   |            |                |                        |             |                   |
|------------|-----------------------|----------------------------------|-------------------|------------|----------------|------------------------|-------------|-------------------|
| () X X X   | NICSP M               | ovimientos de Almace             | án                |            |                |                        | INMOMVAL    | fecha 10/09/2018  |
|            |                       | ovimientos de Aimad              |                   |            |                |                        | 1059        | usuario SOPORTEIT |
|            |                       |                                  |                   |            |                |                        |             |                   |
| E,         | Documento             |                                  |                   |            |                |                        |             |                   |
| ?          | Emproca               |                                  | NIAL              |            |                |                        | 1           |                   |
| <b>*</b> * | Almacen               | 100101 BIENES NUEVOS             |                   |            |                |                        |             |                   |
| <b>a</b> x | Tipo de Documento     | ESP PRUEBAS ENTRADA BIENES S     | IN PLACA          |            | Ti             | iene Entrada Parcial 🔽 | 1           |                   |
|            | Fecha                 | 31/07/2018 Estado ENT ENTREGATOT | AL Tpmy Contab    | 11 MAYOR   | ENTRADAS N     | lúmero 4               | ]           |                   |
| æ          | Observaciones         |                                  |                   |            |                |                        |             |                   |
|            |                       |                                  |                   |            |                |                        | ]           |                   |
| -          |                       |                                  |                   |            |                |                        |             |                   |
|            | Movimiento            |                                  |                   |            |                |                        |             |                   |
| P1         | Bodega Elemento       | Descripción                      | Prod Tpmv Est     | a Cantidad | Valor Unitario | IVA Total              | Valor Total |                   |
| 19         | 1 674                 | COMPUTADOR, UNIDAD: CADA UNO     | 1 4 1             | 1.00       | 500,000.00     | 0 95,000.00            | 500,000.00  |                   |
| 2          | 1 23190               | ALARMA, UNIDAD: CADA UNO         | 1 4 1             | 1.00       | 200,000.00     | 0 30,000.00            | 200,000.00  | NACSD             |
| B          |                       |                                  |                   |            |                |                        |             | MICJE             |
|            |                       |                                  |                   |            |                |                        |             | 0/2.0             |
|            |                       |                                  |                   |            |                |                        |             | 314               |
|            |                       |                                  |                   |            |                |                        | 7           | 31142,45          |
|            |                       |                                  | Iva               | Ded. S     | TOTAL          | 133,000.00             | 700,000.00  | + 3542.55         |
|            | Procedencia           |                                  | Bodega            |            |                | Estado                 |             | 2102.14           |
|            | ADQUISICION POR CON   | MPRA                             | BIENES NUEVOS     |            |                | BUENO                  |             | 854 00            |
|            | Tipo de Movimiento    |                                  | Elemento          |            |                |                        |             | .94               |
|            | ENTRADAS BIENES SIN   | PLACA                            | ALARMA, UNIDAD: ( | CADA UNO   |                |                        |             |                   |
|            |                       |                                  |                   |            |                |                        |             | . 44              |
|            | Terminar              | Cancelar Facturas Ctrl Histo     | nrico Det Adic    | Contabili  | ac Imprimir    | Aprilar                | Inventario. |                   |
|            |                       | Saussian Factorias Constituent   | becault.          |            |                | inigiai                | fuvername.  |                   |
| Valor I    | va                    |                                  |                   |            |                |                        |             |                   |
| Recor      | d: 0/2                | KOSC> KDBG                       | >                 |            | _              | -                      |             |                   |

Ilustración 38 Bienes Agregados

Una vez el usuario agrega más bienes, QUIPU muestra una ventana con el mensaje "Existen Elementos Con Control histórico por Verificar"

Hightech

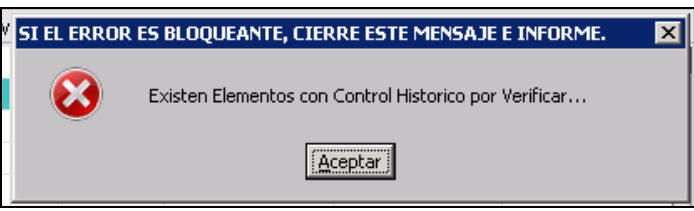

Ilustración 39 Mensaje QUIPU

Cuando el usuario hace clic en "Aceptar", QUIPU activa el botón "Ctrl-Histórico".

|             | Movimientos d             | e Almacé           | n          |                   |                         |                 |       |        |           |               |                         |                  |                                       |
|-------------|---------------------------|--------------------|------------|-------------------|-------------------------|-----------------|-------|--------|-----------|---------------|-------------------------|------------------|---------------------------------------|
| 8           | NICSE                     | P M                | ovimie     | ntos de A         | \lmacén                 |                 |       |        |           |               |                         | INMOMVAL<br>1059 | fecha 10/09/2018<br>usuario SOPORTEIT |
| 0           |                           |                    |            |                   |                         |                 |       |        |           |               |                         |                  |                                       |
| T,          | Documen                   | ito                |            |                   |                         |                 |       |        |           |               |                         |                  |                                       |
| <b>?</b>    |                           |                    |            |                   |                         |                 |       |        |           |               |                         | 7                |                                       |
| <b>2+</b> + |                           | Empresa<br>Almacen | 100101     | NIVEL CENTRAL N   | IVEL NACIONAL           |                 |       |        |           |               |                         | 1                |                                       |
| <b>a</b> ×  | Tipo de Doc               | umento             | ESP        | PRUEBAS ENTRAL    | A BIENES SIN PL         | .ACA            |       |        |           |               | Tiene Entrada Parcial 🔽 | <br>[            |                                       |
| ⊿2          |                           | Fecha              | 31/07/2018 | Estado ENT E      | NTREGA TOTAL            | Tpm             | y Con | itab 🛛 | 11 MAYOR  | ENTRADAS      | Número 4                | ]                |                                       |
| ß           | Obser                     | vaciones           |            |                   |                         |                 |       |        |           |               |                         |                  | - 🗸 🖉                                 |
|             |                           |                    |            |                   |                         |                 |       |        |           |               |                         | 1                |                                       |
| ▼           | Movimien                  | ito                |            |                   |                         |                 |       |        |           |               |                         |                  |                                       |
|             | Bodega                    | Elemento           | )          | Descripción       |                         | Prcd 1          | Tpmv  | Esta   | Cantidad  | Valor Unitari | io IVA Total            | Valor Total      |                                       |
|             | 1                         | 674                | COMPUTADO  | R. UNIDAD: CADA I | JNO                     | 1               | 4     | 1      | 1.00      | 500,000       | 0.00 95,000.00          | 500,000.00 🛌     |                                       |
| ?           | 0                         | 23790              | ALARMA. U  | NIDAD: CADA UNC   | )                       | 1               | 4     | 1      | 1.00      | 200,000       | 0.00 38,000.00          | 200,000.00       | NICD                                  |
| B           |                           |                    |            |                   |                         |                 |       |        |           |               |                         |                  |                                       |
|             |                           |                    |            |                   |                         |                 |       |        |           |               |                         |                  | 672.0                                 |
|             |                           |                    |            |                   |                         |                 |       |        |           |               |                         |                  | 317.00                                |
|             |                           |                    |            |                   |                         |                 |       | Iva D  | od 🔲 🗖    | тот           | 122 000 00              | 700.000.00       | 51142,45                              |
|             |                           |                    |            |                   |                         |                 |       | 149.0  |           | 1017          | ML 133,000.00           | 700,000.00       | + 3547.55                             |
|             | Procedencia<br>ADOUISICIO | POR CO             | /IPRA      |                   | Boo                     | dega<br>ENES NU | IEVOS |        |           |               | Estado<br>BLIENO        |                  | 2100.36                               |
|             | Tino de Mov               | rimiento           |            |                   | Fler                    | mento           |       |        |           |               | 20210                   |                  | 854.94                                |
|             | ENTRADAS B                | NENES SIN          | PLACA      |                   | AL                      | _ARMA.          | UNID/ | AD: CA | ADA UNO   |               |                         |                  |                                       |
|             |                           |                    |            |                   |                         |                 |       |        |           |               |                         |                  | 2.44                                  |
|             | -                         | . 1                | o 1        | 1                 |                         | 1 5             |       |        | 1.0.1.11  | 1             |                         |                  |                                       |
|             | Term                      | nin <u>a</u> r     | Cancelar   | Eacturas          | Ctrl. <u>H</u> istorica |                 | et.Ad | lić,   | Contabili | zac. Imprir   | mr An <u>u</u> lar      | inventario       |                                       |
| Codigo      | de la Bodega              |                    |            |                   |                         |                 |       |        |           |               |                         |                  |                                       |
| Record      | : 2/2                     |                    |            | <                 | DSC>  <dbg> </dbg>      |                 |       |        |           |               |                         |                  |                                       |

Ilustración 40 Botón "Ctrl-Histórico" activado

Al usuario hacer clic en el botón "Ctrl-Histórico", QUIPU abre la ventana "Elementos con Control".

**NOTA:** Al estar asociado a un tipo de documento sin placa, QUIPU aplica las siguientes reglas:

- 1. El campo "B/C" no puede ser modificado por el usuario
- 2. El sistema ingresa el campo "B/C" igual a "B"
- 3. El campo "DP.BG" no puede ser modificado por el usuario
- 4. El sistema ingresa el campo "DP.BG" igual a "N"
- 5. El campo Placa no puede ser modificado por el usuario
- 6. El sistema deja el campo Placa Vacío.

| 🌆 Entra | las de Elementos con C | bntrol    |           |                |               |                |                |           |     |       |            |                |        |         | $\times$ |
|---------|------------------------|-----------|-----------|----------------|---------------|----------------|----------------|-----------|-----|-------|------------|----------------|--------|---------|----------|
| Eleme   | ntos con Control       |           |           |                |               |                |                |           |     |       |            |                |        |         |          |
| Código  | Valor de Adquisición   | Valor IVA | Descuento | Costo Desmant. | Costo Financ. | Costo del Bien | Valor Residual | Vida Útil | B/C | Placa | C.Costo    | Serial         | Categ. | Dp.Bg.  |          |
| 49350   | 200,000.00             | 0.00      |           | 1              |               | 200,000.00     |                | 60.00     | В   |       |            |                | 17     | N       |          |
|         |                        |           |           |                |               |                |                |           |     |       |            |                |        |         | 11       |
|         |                        |           |           |                |               |                |                |           |     |       |            |                |        |         | 117      |
|         |                        |           |           |                |               |                |                |           |     |       |            |                |        | L       | <u> </u> |
| i       |                        |           |           |                |               |                |                |           |     |       |            |                |        | L       | <u> </u> |
| r       |                        |           |           |                |               |                |                |           |     |       |            |                |        | L       | <u> </u> |
|         |                        |           |           |                |               |                |                |           |     |       |            |                |        |         | -        |
| Cate    | goría 📃 👘              |           |           | Totales        | 2             | 00,000.00      |                |           |     |       |            |                |        |         |          |
| í —     |                        |           |           |                |               |                |                |           |     |       |            |                |        |         | _        |
| Í       |                        |           |           |                |               |                |                |           |     |       | Ficha Técn | ica Componente | es Re  | stornar |          |

Ilustración 41 Elementos con Control

Hightech

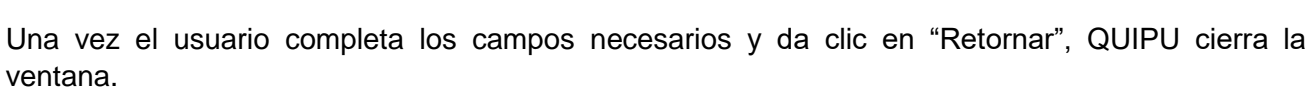

Hight

|             | Movimientos d | e Almacé       | 'n               |                                 |           |          |           |                     |              |                         |                  |                                       |
|-------------|---------------|----------------|------------------|---------------------------------|-----------|----------|-----------|---------------------|--------------|-------------------------|------------------|---------------------------------------|
|             | NICSE         | P M            | ovimie           | ntos de Alma                    | icén      |          |           |                     |              |                         | INMOMVAL<br>1059 | fecha 10/09/2018<br>usuario SOPORTEIT |
|             | Documen       | ito            |                  |                                 |           |          |           |                     |              |                         |                  |                                       |
| 2           |               | Empresa        | 1001             | NIVEL CENTRAL NIVEL NA          | CIONAL    |          |           |                     |              |                         | -                |                                       |
| <b>*</b> *  |               | Almacen        | 100101           | RIENES NUEVOS                   |           |          |           |                     |              |                         | =                |                                       |
| <b>⊒</b> •× | Tipo de Doo   | umento         | ESP              | PRUEBAS ENTRADA BIENE           | S SIN PL  | ACA.     |           |                     |              | Tiene Entrada Parcial I | ~                |                                       |
| 2           |               | Fecha          | 31/07/2018       | Estado ENT ENTREGA              | TOTAL     | Tpmy     | Contab    | 11 MAYOR            | ENTRADAS     | Número 4                |                  |                                       |
| -A          | Obser         | vaciones       |                  |                                 |           |          |           |                     |              |                         | 7                |                                       |
|             |               |                |                  |                                 |           |          |           |                     |              |                         |                  |                                       |
|             |               |                |                  |                                 |           |          |           |                     |              |                         |                  |                                       |
|             | Movimien      | nto            |                  |                                 |           |          |           |                     |              |                         |                  |                                       |
|             | Bodega        | Elemento       | )                | Descripción                     |           | Prod T   | mv Est    | a Cantidad          | Valor Unitar | io IVA Total            | Valor Total      |                                       |
|             | 1             | 674            | COMPUTADO        | R. UNIDAD: CADA UNO             |           | 1        | 4 1       | 1.00                | 500,00       | 0.00 95,000.00          | 500,000.00 🔤     |                                       |
| ?           | 1             | 23790          | ALARMA. U        | NIDAD: CADA UNO                 |           | 1        | 4 1       | 1.00                | 200,00       | 0.00 38,000.00          | 200,000.00       | NLCCD.                                |
| B           |               |                |                  |                                 |           |          |           |                     |              |                         |                  |                                       |
|             |               |                |                  |                                 |           |          |           |                     |              |                         |                  | 672.0                                 |
|             |               |                |                  |                                 |           |          |           |                     |              |                         |                  |                                       |
|             |               |                |                  |                                 |           |          |           |                     |              |                         | *                | 31142 45                              |
|             |               |                |                  |                                 |           |          | Iva       | Ded. <mark>S</mark> | тот          | AL 133,000.00           | 700,000.00       | + 3517                                |
|             | Procedencia   |                |                  |                                 | Boo       | lega     |           |                     |              | Estado                  |                  | + 1352 14                             |
|             | ADQUISICIO    | I POR CO       | MPRA             |                                 | BIE       | INES NUE | VOS       |                     |              | BUENC                   | )                | 2100.36                               |
|             | Tipo de Mov   | rimiento       |                  |                                 | Eler      | mento    |           |                     |              |                         |                  | 054.94                                |
|             | ENTRADAS B    | IENES SIN      | PLACA            |                                 | AL        | ARMA.    | INIDAD: ( | CADA UNO            |              |                         |                  |                                       |
|             |               |                |                  |                                 |           |          |           |                     |              |                         |                  | 2 4                                   |
|             |               |                |                  |                                 |           |          |           |                     |              |                         |                  |                                       |
|             | Тегп          | nin <u>a</u> r | <u>C</u> ancelar | <u>F</u> acturas Ctrl. <u>F</u> | listorica | De       | t.Adic.   | Con <u>t</u> abili  | zac. Impri   | mir An <u>u</u> lar     | Inventario       |                                       |

Ilustración 42 Movimiento Modificado Listo para Terminar

Cuando el usuario da clic en "Terminar", QUIPU muestra una ventana de alerta para guardar datos

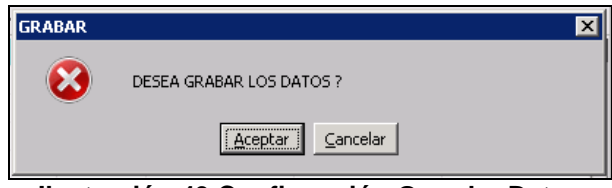

Ilustración 43 Confirmación Guardar Datos

Al usuario dar clic en aceptar, QUIPU abre una ventana en la cual se muestra el resumen de la operación realizada

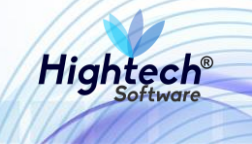

| 🋐 Impresión        | ×               |
|--------------------|-----------------|
| Resumen de la Oper | ración          |
|                    |                 |
| Empresa: 1001      | Periodo: 201807 |
| Tipo Doc: ESP      | No. Doc: 4      |
| Imprimir Formato   |                 |
| Reporte:           |                 |
| Destino : Pantalla | •               |
| Copias : 2         |                 |
|                    |                 |
| Retornar           | Comprobante     |

Ilustración 44 Resumen Operación

Cuando el usuario da clic en "Retornar", QUIPU regresa a la forma "Movimientos de Almacén" para crear un nuevo registro.

### 5.2.2 Salida

#### 5.2.2.1 Crear Salida

Para crear una salida del almacén el usuario deberá seguir la ruta Bienes y servicio ->Almacenes - > Operativo -> Movimientos de Almacén en el menú de QUIPU

| SGF - Sistema Gestión                                                                                                    | n Financiera                                                                                                    |                                                                                                    |
|----------------------------------------------------------------------------------------------------|----------------------------------------------------------------------------------------------------|----------------------------------------------------------------------------------------------------|
| Aplicaciones Nal ADMON NACIONAL GENERAL CONTABILIDAD PRESUPUESTO CUENTAS POR PAGAR TESORERIA BIENES Y SERVICIOS N RECAUDOS REPORTES UNAL PROYECTOS INVERSIONES AVANCES FACTURACION CARTERA PAGOS BIENES Y SERVICIOS N/ALMACE | ADQUISICIONES     ACTIVOS FIJOS     ALMACENES     ALMACENES     OPERATIVO     OPERATIVO     CIERRE ALMACEN     CIERRE ALMACEN     INVENTARIO FISICO     OCONSULTAS     AREPORTES     ALMACENES 4 | Datos del Ingreso         Usuario :: SOPORTEIT-It Consultores         Hora :: 09:51:27 an         Fecha :: 10:59:2018         Terminal : WIN-PBBPC1L3UKH         Session :: 435-35747>         Base datos : NICO6QAT         Útimo Ing : Viernes 07 Septiembre 2018 08:35 PM         Fecha y Hora del Sistema         10:5EP-2018 15:37:57 |
|                                                                                                    |                                                                                                    | Acceso Directo                                                                                                    |
|                                                                                                    | nt(c) HIGHTECH SOFTWARE 2018 Salir                                                                                                    | del menú                                                                                                    |

Ilustración 45 Crear Salida Almacén

Una vez el usuario está ubicado en la ruta y presiona la tecla "Enter" de su teclado, QUIPU despliega la forma "Movimientos de Almacén" que cuenta con los siguientes campos:

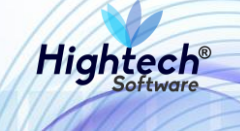

- Documento
  - o Empresa
  - o Almacén
  - o Tipo de Documento
  - o **Fecha**
  - o Estado
  - o Tpmy Contab
  - o Número
  - o Observaciones
- Movimiento
  - o Bodega
  - o Elemento
  - o Descripción
  - **B/C**
  - o Prcd
  - o Tpmv
  - o Saldo
  - o Esta
  - $\circ$  Cantidad
  - o Val Unit. Prom
  - o IVA Total
  - o Valor Total

|             | Movimientos de     | Almacén              |                                         |          |        |                      |          |        |           |                 |                         |             |                   |
|-------------|--------------------|----------------------|-----------------------------------------|----------|--------|----------------------|----------|--------|-----------|-----------------|-------------------------|-------------|-------------------|
| <u>.</u>    | NICSP              | Mc                   | vimien                                  | tos c    | le Alr | nacé                 | n        |        |           |                 |                         | INMOMVAL    | fecha 10/09/2018  |
|             |                    | - THE                | ,,,,,,,,,,,,,,,,,,,,,,,,,,,,,,,,,,,,,,, |          | 074    | naoo                 |          |        |           |                 |                         | 1059        | usuario SOPORTEIT |
|             | Documento          | 0                    |                                         |          |        |                      |          |        |           |                 |                         |             |                   |
| C.          |                    | _                    |                                         |          |        |                      |          |        |           |                 |                         |             |                   |
|             | Er                 | mpresa               |                                         |          |        |                      |          |        |           |                 |                         |             |                   |
| <b>⊒</b> −× | AI<br>Tipo de Docu | imacen L<br>imento F |                                         |          |        |                      |          |        |           |                 | Tiene Entrada Parcial 🔽 |             |                   |
| ⊿2          |                    | Fecha                |                                         | Estado 🗌 |        |                      | Tpmy C   | ontab  |           |                 | Número                  |             |                   |
| ß           | Observa            | aciones              |                                         |          |        |                      |          |        |           |                 |                         | ]           | - / //            |
|             |                    |                      |                                         |          |        |                      |          |        |           |                 |                         |             |                   |
| ▼           | Movimient          | 0                    |                                         |          |        |                      |          |        |           |                 |                         |             |                   |
| H           | Bodega E           | Iemento              | Descrip                                 | ición    | B/C Pr | rod Tprnv            | Saldo    | Esta   | Cantidad  | Val. Unit. Pron | n. IVA Total            | Valor Total |                   |
| M           |                    |                      |                                         |          |        |                      |          |        |           |                 |                         | <u>–</u>    |                   |
| ?           |                    |                      |                                         |          |        |                      |          |        |           |                 |                         |             | NICSD             |
| B           |                    |                      |                                         |          |        |                      |          |        |           |                 |                         |             | MCJI              |
|             |                    |                      |                                         |          |        |                      |          |        |           |                 |                         |             | 012.0             |
|             |                    |                      |                                         |          |        |                      |          |        |           |                 |                         |             | 31142 45          |
|             |                    |                      |                                         |          |        |                      |          | Iva De | ed. 📃 📃   | ΤΟΤΑ            | AL [                    |             | + 3517            |
|             | Procedencia        |                      |                                         |          |        | E                    | 3odega   |        |           |                 | Estado                  |             | + 1352.14         |
|             |                    |                      |                                         |          |        |                      |          |        |           |                 |                         |             | 854.36            |
|             | Tipo de Movin      | niento               |                                         |          |        | E                    | Iemento  |        |           |                 |                         |             | 94.94             |
|             |                    |                      |                                         |          |        |                      |          |        |           |                 |                         |             |                   |
|             |                    |                      |                                         |          |        |                      |          |        |           |                 |                         |             | . 44              |
|             | Acept              | tar                  | Cancelar                                | Eactu    | ras (  | Ctrl. <u>H</u> istor | ico Det. | Adic.  | Contabili | zac, Imprin     | nir An <u>u</u> lar     |             |                   |
|             |                    |                      |                                         |          |        |                      |          |        |           |                 |                         |             |                   |

### Ilustración 46 Movimientos de Almacén

Una vez el usuario diligencia los campos necesarios de la forma, QUIPU abre una ventana con el mensaje "Existen Elementos Con Control histórico por Verificar"

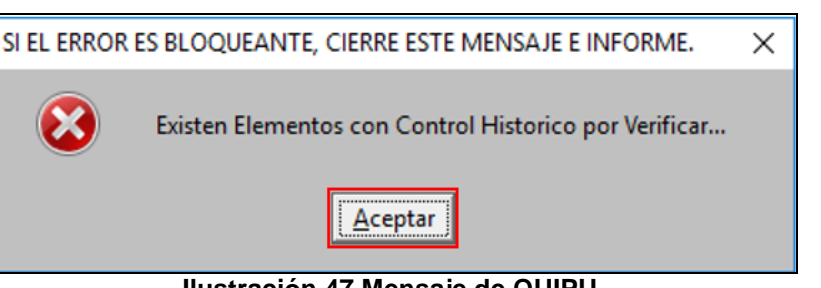

Hight

Ilustración 47 Mensaje de QUIPU

Al usuario hacer clic en aceptar, QUIPU activa el botón "Ctrl-Histórico"

|             | Movimientos  | de Almacé       | n           |                     |             |                     |             |          |             |                 |           |                |                  |                                       |
|-------------|--------------|-----------------|-------------|---------------------|-------------|---------------------|-------------|----------|-------------|-----------------|-----------|----------------|------------------|---------------------------------------|
|             | NICS         | P M             | ovimie      | ntos d              | e A         | Imac                | én          |          |             |                 |           |                | INMOMVAL<br>1059 | fecha 10/09/2018<br>usuario SOPORTEIT |
|             | Docume       | nto             |             |                     |             |                     |             |          |             |                 |           |                |                  |                                       |
|             |              |                 |             |                     |             |                     |             |          |             |                 |           |                |                  |                                       |
| ≤?          |              | Empresa         | 1001        | NIVEL CENT          | RAL NP      | VEL NACIO           | NAL         |          |             |                 |           |                | 1                |                                       |
| <b>2</b> ++ |              | Almacen         | 100101      | BIENES NUE          | VOS         |                     |             |          |             |                 |           |                | 1                |                                       |
| <b>₽</b> ×  | Tipo de D    | ocumento        | SBD         | SALIDA DEV          | /OLUTIN     | /0                  |             |          |             |                 | Tiene Ent | rada Parcial 🔽 | -                |                                       |
| ⊿2          |              | Fecha           | 31/07/2018  | Estado 🗉            | NT EN       | TREGA TOT           | 'AL Tpmy C  | ontab [  | 21 MAYOF    | GASTO NIVEL     | Número    | 129            | ]                |                                       |
| ß           | Obse         | ervaciones      |             |                     |             |                     |             |          |             |                 |           |                | ]                |                                       |
|             |              |                 |             |                     |             |                     |             |          |             |                 |           |                |                  |                                       |
|             |              |                 |             |                     |             |                     |             |          |             |                 |           |                |                  |                                       |
|             | Movimie      | ento            |             |                     |             |                     |             |          |             |                 |           |                |                  |                                       |
|             | Bodega       | Element         | Descr       | ipción              | B/C         | Prod Tpm            | v Saldo     | Esta     | Cantidad    | Val. Unit. Pror | m. IV.    | A Total        | Valor Total      |                                       |
| <b>I</b> ◀  | 0            | 216             | мотовоме    | BA. UNIDAD:         | В           | 1 1                 | 20.0        | 00 1     | 1.00        | 3,000,000       | 0.00      | 0.00           | 3,000,000.00     |                                       |
| ?           |              |                 |             |                     |             |                     |             |          |             |                 |           |                |                  | NLCD                                  |
| B           |              |                 |             |                     |             |                     |             |          |             |                 |           |                |                  |                                       |
|             |              |                 |             |                     |             |                     |             |          |             |                 |           |                |                  | 672.0                                 |
|             |              |                 |             |                     |             |                     |             |          |             |                 |           |                |                  |                                       |
|             |              |                 |             |                     |             |                     |             |          |             |                 |           |                |                  | 31142 15                              |
|             |              |                 |             |                     |             |                     |             | Iva I    | Ded. 🗌 🛜    | TOT             | AI        | 0.00           | 3.000.000.00     | 43                                    |
|             |              |                 |             |                     |             |                     |             |          |             |                 |           |                |                  | + 1255.55                             |
|             | Procedenc    | ia<br>ou pop co |             |                     |             |                     | Bodega      |          |             |                 |           | Estado         |                  | 2100 24                               |
|             | ADQUISICI    | UNPORCO         | WPKA        |                     |             |                     | DIENES NUEV | US       |             |                 |           | BUENO          |                  | 854.91                                |
|             | Tipo de Mo   | ovimiento       |             | 0                   |             |                     | Elemento    |          |             |                 |           |                |                  | 1.54                                  |
|             | SALIDA DE    | VOLUIIVO        | EINTANGIBLE | 5                   |             |                     | MOTOBOMBA   | I. UNIDA | D: CADA UNC | )               |           |                |                  |                                       |
|             |              |                 |             |                     |             |                     |             |          |             |                 |           |                |                  | .44                                   |
|             |              |                 | 0 1         | 1 = 1               | _           |                     |             |          | 1.0.1.1     |                 |           |                |                  | 0                                     |
|             | ler          | min <u>a</u> r  | Lancelar    | Factu               | ras         | Ctri. <u>H</u> isti | Drico Det.  | Haic,    | Contabil    | izac. Imprir    | TIIT      | Anglar         | inventario       |                                       |
| Codigo      | de la Bodena |                 |             |                     |             |                     |             |          |             |                 |           |                |                  |                                       |
| Becord      | t: 1/1       |                 |             | <pre>k0SC&gt;</pre> | <dbg></dbg> |                     |             | _        |             |                 |           |                |                  |                                       |

Ilustración 48 Botón "Ctrl.Historico" activado

Cuando el usuario hace clic en el botón "Ctrl.Historico", QUIPU abre la ventana "Salida elementos con Control"

| 🇱 Salidas | al Servicio de Eler | nentos con Conl | trol       |           |              |         |                        |                         |                   |                               | ×    |
|-----------|---------------------|-----------------|------------|-----------|--------------|---------|------------------------|-------------------------|-------------------|-------------------------------|------|
| Salida d  | e Elementos C       | Con Control     |            |           |              |         |                        |                         |                   |                               |      |
| Código    | Área                | Responsable     | e Auxiliar | Ubicación | Descripción  | C.Costo | Serial                 | Placa                   | Placa Padre       | Valor Cpra                    | Cpto |
| 48852     | 101010101           | 35457094        | 25360      |           |              | 01001   | QA                     |                         |                   | 3,000,000.00                  | MA 🔤 |
|           |                     |                 |            |           |              |         |                        |                         |                   |                               |      |
|           |                     |                 |            |           |              |         |                        |                         |                   |                               |      |
|           |                     |                 |            |           |              |         |                        |                         |                   |                               |      |
|           |                     |                 |            |           |              |         |                        |                         |                   |                               |      |
|           |                     |                 |            |           |              |         |                        |                         |                   |                               |      |
|           |                     |                 |            |           |              |         |                        |                         |                   |                               |      |
| Respons   | able ABADIR. OMA    | IRA             |            | A         | rea RECTORIA |         |                        |                         |                   | 1                             |      |
|           |                     |                 |            |           |              |         |                        |                         |                   |                               |      |
|           |                     |                 |            |           |              | Compo   | onentes <u>V</u> alore | s del Bien <u>F</u> ich | a Técnica 🛛 Valor | es <u>A</u> cum. <u>R</u> eta | rnar |
|           |                     |                 |            |           |              |         |                        |                         |                   |                               |      |

Ilustración 49 Salida Elementos con Control

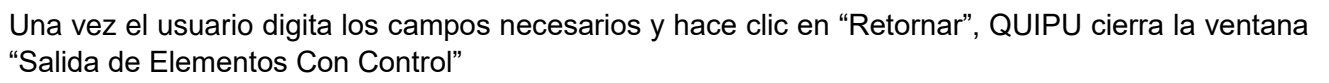

Hig

|                  | Movimientos d | le Almacé          | n                            |             |                   |             |         |             |                           |                                    |                  |                                       |
|------------------|---------------|--------------------|------------------------------|-------------|-------------------|-------------|---------|-------------|---------------------------|------------------------------------|------------------|---------------------------------------|
| 8                | NICS          | P M                | ovimiento                    | s de A      | \lmac             | cén         |         |             |                           |                                    | INMOMVAL<br>1059 | fecha 10/09/2018<br>usuario SOPORTEIT |
| <u>.</u>         | Documer       | nto                |                              |             |                   |             |         |             |                           |                                    |                  |                                       |
| (°2)             |               | Empresa<br>Almacen | 1001 NIVEL                   | . CENTRAL N | IVEL NACI         | ONAL        |         |             |                           |                                    | ]                | $\mathbf{V}$                          |
| <b>⊒</b> *<br>⊿2 | Tipo de Do    | cumento<br>Fecha   | SBD SALIE<br>31/07/2018 Esta | DA DEVOLUT  | 1VO<br>NTREGA TO  | DTAL Tpmy C | ontab   | 21 MAYOR    | Tie<br>GASTO NIVEL ( Nú   | ne Entrada Parcial 🔽<br>mero 🛛 129 | í<br>1           |                                       |
| <u>-</u> 2       | Obser         | rvaciones          |                              |             |                   |             |         |             |                           |                                    | ]                | r 🖌 🗐                                 |
| -                | Movimier      | nto                |                              |             |                   |             |         |             |                           |                                    |                  |                                       |
| PI               | Bodega        | Elemento           | Descripción                  | B/C         | Prod Tpr          | nv Saldo    | Esta    | Cantidad    | Val. Unit. Prom.          | IVA Total                          | Valor Total      |                                       |
| ?                |               | 216                | MOTOBOMBA. UN                | IDAD: B     | 1 1               | 20.1        | 10      | 1.00        | 3,000,000.00              | 0.00                               | 3,000,000.00     | NICSP                                 |
|                  |               |                    |                              |             |                   |             |         |             |                           |                                    |                  | 31115                                 |
|                  |               |                    |                              |             |                   |             | Iva I   | Ded. 🔲 🗺    | ΤΟΤΑΙ                     | 0.00                               | 3.000.000.00     | 1142,45                               |
|                  | Drocodoncia   |                    |                              |             |                   | Dedeas      |         |             | TOTAL                     | Estado                             | 0,000,000,00     | + 13542.55                            |
|                  | ADQUISICIO    | N POR CO           | MPRA .                       |             |                   | BIENES NUEV | 0S      |             |                           | BUENO                              |                  | 2100.36                               |
|                  | Tipo de Mo    | vimiento           |                              |             |                   | Elemento    |         |             |                           |                                    |                  | 034.94                                |
|                  | SALIDA DEV    | OLUTIVO            | E INTANGIBLES                |             |                   | MOTOBOMBA   | . UNIDA | D: CADA UNG | )                         |                                    |                  | 2.44                                  |
|                  | Terr          | nin <u>a</u> r     | Gancelar                     | Facturas    | Ctrl. <u>H</u> is | torico Det. | Adic.   | Contabili   | izac.   I <u>p</u> primir | Anular                             | Inventario       |                                       |

Ilustración 50 Ventana Preparada para Terminar

Cuando el usuario da clic en "Terminar", QUIPU abre una ventana de confirmación para guardar los datos

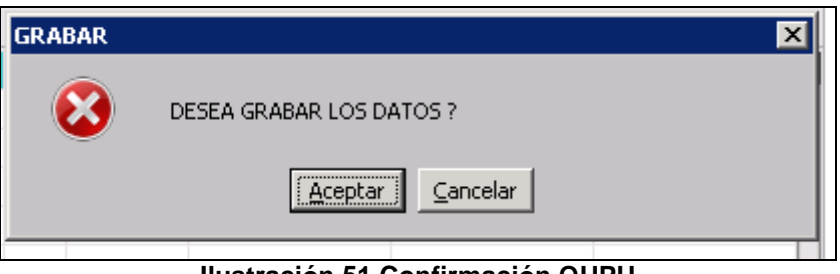

Ilustración 51 Confirmación QUPU

Al usuario hacer clic en "Aceptar", QUIPU cierra la ventana de confirmación y abre una ventana en la que se muestra el resumen de la operación realizada.

|   | 🚮 Impresión                                                 | X |
|---|-------------------------------------------------------------|---|
|   | Resumen de la Operación                                     |   |
|   | Empresa: 1001 Periodo: 201807<br>Tipo Doc: SBD No. Doc: 129 |   |
|   | Imprimir Formato                                            | 2 |
| 0 | Reporte:<br>Destino : Pantalla<br>Copias : 2                | a |
|   | Retornar Comprobante                                        |   |

Ilustración 52 Resumen Operación

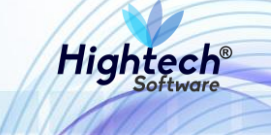

### 5.2.2.2 Modificar Salida

Si el usuario desea realizar una modificación de una entrada previamente creada deberá seguir la ruta Bienes y servicio ->Almacenes -> Operativo -> Movimientos de Almacén en el menú de QUIPU

| SGF - Sistema Gestiór        | n Financiera                               |                                                                         |
|------------------------------|--------------------------------------------|-------------------------------------------------------------------------|
| Aplicaciones Nal             |                                            | Datos del Ingreso Usuario : SOPORTEIT-It Consultores Hora : 09:51:27 am |
| ADMON NACIONAL               |                                            | Fecha : 10-sep-2018                                                     |
| GENERAL                      |                                            | Terminal : WIN-P8BPC1L3UKH                                              |
| CONTABILIDAD                 | E-ALIVACENES<br>EL SOBORTE                 | Session : <35-35747>                                                    |
| PRESUPUESTO                  | EL OPERATIVO                               | Base datos : NICO6QAT                                                   |
| CUENTAS POR PAGAR            | H MOVIMIENTOS ALMACEN                      | Ultimo Ing : viernes of septiembre 2010 00:35 PM                        |
| TESORERIA                    | - TRASLADOS DE ALMACEN                     | Fecha y Hora del Sistema                                                |
| BIENES Y SERVICIOS N         | CIERRE ALMACEN                             | 10-SEP-2018 15:37:57                                                    |
| NICSP                        | LINVENTARIO FISICO                         |                                                                         |
| RECAUDOS                     | E- CONSULTAS                               |                                                                         |
| REPORTES UNAL                | E- REPORTES                                |                                                                         |
| PROYECTOS                    | In ALMACENES 4                             | 18 Balley.                                                              |
| INVERSIONES                  |                                            | UNIVERSIDAD                                                             |
| AVANCES                      |                                            | 2002 NIACIONIAI                                                         |
| FACTURACION CARTERA          |                                            | MACIONAL                                                                |
| PAGOS                        |                                            | DE COLOMBIA                                                             |
|                              |                                            | 8463264948                                                              |
|                              |                                            |                                                                         |
| BIENES Y SERVICIUS N/ ALMACE | INES/UPERATIVU                             |                                                                         |
|                              |                                            | Acceso Directo                                                          |
| SFINIVEN/FMXINMOMVAL         |                                            | Introduzca el nombre del programa a ejecutar                            |
| Higher Copyrigh              | t(c) HIGHTECH SOFTWARE 2018 Salir del menú |                                                                         |

Ilustración 53 Modificar Salida Almacén

Una vez el usuario está ubicado en la ruta y presiona la tecla "Enter" de su teclado, QUIPU despliega la forma "Movimientos de Almacén" que cuenta con los siguientes campos:

- Documento
  - o Empresa
  - o Almacén
  - o Tipo de Documento
  - o Fecha
  - o Estado
  - o Tpmy Contab
  - o Número
  - o Observaciones
- Movimiento
  - o **Bodega**
  - o Elemento
  - o Descripción
  - **B/C**
  - o Prcd
  - o Tpmv
  - o Saldo
  - o Esta
  - o Cantidad

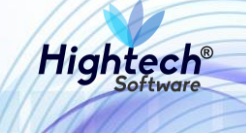

- o Val Unit. Prom
- o IVA Total
- o Valor Total

|                    | ovimientos                   | do Aln  | nacó                 | n        |             |                 |                       | INMOMVAL    | fecha 10/09/2018  |
|--------------------|------------------------------|---------|----------------------|----------|-------------|-----------------|-----------------------|-------------|-------------------|
| NICSP              | ovinientos                   |         | nace                 |          |             |                 |                       | 1059        | usuario SOPORTEIT |
| Documento          |                              |         |                      |          |             |                 |                       |             |                   |
|                    |                              |         |                      |          |             |                 |                       |             |                   |
| Empresa            |                              |         |                      |          |             |                 |                       |             |                   |
| Almacen            |                              |         |                      |          |             |                 |                       |             |                   |
| Tipo de Documento  |                              |         |                      | Trees    | untala 🔽    |                 | Tiene Entrada Parcial | ~           |                   |
| Observaciones      | Estado                       |         |                      | T pmy Co | ontab       |                 | Numero                | -           |                   |
| Observaciones      |                              |         |                      |          |             |                 |                       |             |                   |
|                    |                              |         |                      |          |             |                 |                       |             | •                 |
| Movimiento         |                              |         |                      |          |             |                 |                       |             |                   |
| Bodega Elemento    | Descripción                  | B/C Prr | vmaT ho              | Saldo    | Esta Cantid | ad Val Unit Pro | m IVA Total           | Valor Total |                   |
|                    |                              |         |                      |          |             |                 |                       | <u> </u>    |                   |
|                    |                              |         |                      |          |             |                 |                       |             | NUCC              |
|                    |                              |         |                      |          |             |                 |                       |             |                   |
|                    |                              |         |                      |          |             |                 |                       |             | 0                 |
|                    |                              |         |                      |          |             |                 |                       |             |                   |
|                    |                              |         |                      |          |             |                 |                       |             | 31142,            |
|                    |                              |         |                      |          | Iva Ded.    | тот             | AL                    |             | + 3517            |
| Procedencia        |                              |         | в                    | odena    |             |                 | Estado                |             | + 1355 14         |
| 1 OCOCICI ICI      |                              |         | Ī                    | oaoga    |             |                 |                       |             | 2100.36           |
| Tipo de Movimiento |                              |         | E                    | lemento  |             |                 |                       |             | \$54.94           |
|                    |                              |         |                      |          |             |                 |                       |             |                   |
|                    |                              |         |                      |          |             |                 |                       |             | 2.00              |
|                    |                              |         |                      |          |             |                 |                       |             | 14                |
| <u>A</u> ceptar    | <u>C</u> ancelar <u>F</u> ac | turas C | trl. <u>H</u> istori | co Det./ | Adic. Conta | bilizac. Impri  | mir An <u>u</u> lar   |             | -                 |

Ilustración 54 Movimientos Almacén

Una vez el usuario está ubicado en la forma "Movimientos de Almacén" presiona la tecla "F7" de su teclado para realizar una búsqueda de la entrada que modificara.

|                  | Movimientos o       | le Almacér         | 1            |        |      |                   |         |           |         |          |                |          |                 |             |          |                   |    |
|------------------|---------------------|--------------------|--------------|--------|------|-------------------|---------|-----------|---------|----------|----------------|----------|-----------------|-------------|----------|-------------------|----|
| CD)              | NICS                | P M                | wimier       | ntos d | le A | Jm                | acé     | n         |         |          |                |          |                 | INM         | OMVAL    | fecha 10/09/2018  |    |
|                  | HIUU                | T V IN             | Junno        | 100 0  |      | vii ric           |         |           |         |          |                |          |                 |             | 1059     | usuario SOPORTEIT |    |
|                  | Documer             | nto                |              |        |      |                   |         |           |         |          |                |          |                 |             |          |                   |    |
| ( <sup>2</sup> ) |                     | _                  |              |        |      |                   |         |           |         |          |                |          |                 | _           |          |                   |    |
|                  |                     | Empresa<br>Almacen |              |        |      |                   |         |           |         |          |                |          |                 |             |          |                   |    |
| <b>-</b> ×       | Tipo de Do          | cumento            |              |        |      |                   |         |           |         |          |                | Tiene En | trada Parcial 🔽 |             |          |                   |    |
| ⊿2               |                     | Fecha              |              | Estado |      |                   |         | Tpmy Co   | ontab [ |          |                | Número   |                 | ]           |          |                   |    |
| ß                | Obse                | rvaciones          |              |        |      |                   |         |           |         |          |                |          |                 |             |          | - 1 -             |    |
|                  |                     |                    |              |        |      |                   |         |           |         |          |                |          |                 |             |          |                   |    |
|                  | Movimier            | nto                |              |        |      |                   |         |           |         |          |                |          |                 |             |          |                   |    |
|                  | Bodega              | Elemento           | Descri       | pción  | B/C  | Prcd <sup>-</sup> | Tpmv    | Saldo     | Esta    | Cantidad | Val. Unit. Pro | m. N     | /A Total        | Valor Total | _        |                   |    |
| 2                |                     |                    |              |        |      |                   |         |           |         |          |                |          |                 |             | <u>^</u> | NUCCO             |    |
|                  |                     |                    |              |        |      |                   |         |           |         |          |                |          |                 |             |          | NICSE             |    |
|                  |                     |                    |              |        |      |                   |         |           |         |          |                |          |                 |             | -11-     | 672               | .0 |
|                  |                     |                    |              |        |      |                   |         |           |         |          |                |          |                 |             |          |                   |    |
|                  |                     |                    |              |        |      |                   |         |           |         |          |                |          |                 |             | -        | 31142,45          |    |
|                  |                     |                    |              |        |      |                   |         |           | Iva D   | ed.      | тот            | AL       |                 |             |          | + 3542.55         |    |
|                  | Procedenci          | 3                  |              |        |      |                   | B       | odega     |         |          |                |          | Estado          |             |          | 2100.36           |    |
|                  | Tipo de Mo          | vimiento           |              |        |      |                   | L       | lemento   |         |          |                |          |                 |             |          | 854.94            | 1  |
|                  |                     |                    |              |        |      |                   |         |           |         |          |                |          |                 |             |          |                   | 1  |
|                  |                     |                    |              |        |      |                   |         |           |         |          |                |          |                 |             |          | 2.44              | 1  |
|                  | Ace                 | eptar              | Cancelar     | Factu  | ras  | Ctrl.             | Histori | ico Det.A | vdic,   | Contabil | izac, Imprir   | mir      | Anular          | Inventario  | 1        | 0                 |    |
|                  |                     |                    |              |        | _    |                   |         |           |         |          |                |          |                 |             |          |                   |    |
| Enter a          | a query; press F8 I | o execute, C       | TRL+q to car | ncel.  |      |                   |         |           |         |          |                |          |                 |             |          |                   |    |

Ilustración 55 Modo Búsqueda Activado

Cuando el usuario digita los campos necesarios para que QUIPU reconozca la entrada que se desea modificar presiona la tecla "F8" de su teclado, QUIPU mostrara en la forma la entrada que coincida con los criterios de búsqueda digitados por el usuario.

|                     | Movimientos          | de Almacé  | in           |             |        |                |         |             |          |             |                |          |                  |                  |                                         |
|---------------------|----------------------|------------|--------------|-------------|--------|----------------|---------|-------------|----------|-------------|----------------|----------|------------------|------------------|-----------------------------------------|
|                     | NICS                 | P M        | lovimie      | ntos d      | e A    | lma            | icéi    | n           |          |             |                |          |                  | INMOMVAL<br>1059 | . fecha 10/09/2018<br>usuario SOPORTEIT |
| <b>⊎</b><br>⊒.      | Docume               | nto        |              |             |        |                |         |             |          |             |                |          |                  |                  |                                         |
| 2                   |                      | Emproce    | 1004         | NIVEL CENT  | DOL NU |                | CIONIA  |             |          |             |                |          |                  |                  |                                         |
| <b>*</b> *          |                      | Almacen    | 100101       | BIENES NUE  |        |                | CIONA   |             |          |             |                |          |                  | -                |                                         |
|                     | Tipo de Do           | cumento    | SBD          | SALIDA DEV  |        | vo             |         |             |          |             |                | Tiene En | itrada Parcial 🔽 | 1                |                                         |
| 2                   |                      | Fecha      | 31/07/2018   | Estado El   | IT EN  | ITREGA         | TOTAL   | . Tpmy C    | ontab    | 21 MAYOR    | GASTO NIVEL (  | Número   | 129              | 1                |                                         |
| æ                   | Obse                 | ervaciones |              |             |        |                |         |             |          |             |                |          |                  | ĺ                |                                         |
|                     |                      |            |              |             |        |                |         |             |          |             |                |          |                  |                  |                                         |
| •                   | Movimie              | nto        |              |             |        |                |         |             |          |             |                |          |                  |                  |                                         |
|                     | Bodega               | Element    | o Desci      | ripción     | B/C    | Prod T         | pmv     | Saldo       | Esta     | Cantidad    | Val. Unit. Pro | m. ľ     | VA Total         | Valor Total      |                                         |
|                     | 1                    | 216        | мотовом      | BA. UNIDAD: | В      | 1              | 1       |             | 1        | 1.00        | 3,000,00       | ).00     | 0.00             | 3,000,000.00 -   |                                         |
| ?<br>[ <del>}</del> |                      |            |              |             |        |                |         |             |          |             |                |          |                  |                  | NICSP                                   |
|                     |                      |            |              |             |        |                |         |             | Iva D    | )ed. 🗌 🛐    | тот            | AL       | 0.00             | 3,000,000.00     | + 35.00                                 |
|                     | Procedenci           | ia         |              |             |        |                | В       | odega       |          |             |                |          | Estado           |                  | + 1352.14                               |
|                     | ADQUISICIO           | ON POR CO  | MPRA         |             |        |                | E       | BIENES NUEV | os       |             |                |          | BUENO            |                  | 851.36                                  |
|                     | Tipo de Mo           | vimiento   |              |             |        |                | E       | lemento     |          |             |                |          |                  |                  | 94.94                                   |
|                     | SALIDA DE            | VOLUTIVO   | E INTANGIBLE | ES          |        |                | N       | MOTOBOMB.A  | . UNIDAI | D: CADA UNC | 1              |          |                  |                  |                                         |
|                     |                      |            |              |             |        |                |         |             |          |             |                |          |                  |                  | 2.44                                    |
|                     | Ac                   | eptar      | Cancelar     | Factur      | as     | Ctrl. <u>H</u> | listori | co Det,     | Adic.    | Conțabili   | zac, Imprii    | nir      | Anular           | Inventario       |                                         |
| odigo (<br>Record:  | de la Empresa<br>1/1 |            |              |             | <0     |                | DBG>    |             |          |             |                |          |                  |                  |                                         |

#### Ilustración 56 Resultado Búsqueda

El usuario puede modificar la salida agregando uno o más bienes en el listado de movimientos.

|            |                | o vii iioi   |              | <i>```</i> |        | 1000             | 41           |        |          |                  |                       | 1059         | usuario SOPORT |
|------------|----------------|--------------|--------------|------------|--------|------------------|--------------|--------|----------|------------------|-----------------------|--------------|----------------|
| Docume     | nto            |              |              |            |        |                  |              |        |          |                  |                       |              |                |
|            |                |              |              |            |        |                  |              |        |          |                  |                       |              |                |
|            | Empresa        | 1001         | NIVEL CEN    | rral №     | IVEL I | NACION           | AL           |        |          |                  |                       | 1            |                |
|            | Almacen        | 100101       | BIENES NUE   | vos        |        |                  |              |        |          |                  |                       | Ĩ            |                |
| Tipo de Do | cumento        | SBD          | SALIDA DE'   | VOLUT      | rivo   |                  |              |        |          | Tie              | ene Entrada Parcial 🔽 |              |                |
|            | Fecha          | 31/07/2018   | Estado E     | INT E      | NTREG  | A TOTA           | L Tpmy Co    | ntab [ | 21 MAYOF | GASTO NIVEL C    | úmero 129             | ]            |                |
| Obse       | rvaciones      |              |              |            |        |                  |              |        |          |                  |                       | ]            |                |
|            |                |              |              |            |        |                  |              |        |          |                  |                       | ]            |                |
|            |                |              |              |            |        |                  |              |        |          |                  |                       |              |                |
| Movimie    | nto            |              |              |            |        |                  |              |        |          |                  |                       |              |                |
| Bodega     | Elemento       | ) Descr      | ipción       | B/C        | Prcc   | i Tpmv           | Saldo        | Esta   | Cantidad | Val. Unit. Prom. | IVA Total             | Valor Total  |                |
| 1          | 216            | мотовомв/    | A. UNIDAD: C | в          | 1      | 1                |              | 1      | 1.00     | 3,000,000.00     | 0.00                  | 3,000,000.00 |                |
| ł          | 175            | EXTRACTOR    | l UNIDAD: C  | в          | 1      | 1                | 22.0         | 0 1    | 1.00     | 2,300,000.00     | 0.00                  | 2,480,000.00 |                |
|            |                |              |              |            |        |                  |              |        |          |                  |                       |              |                |
|            |                |              |              |            |        |                  |              |        |          |                  |                       |              |                |
|            |                |              |              |            |        |                  |              |        |          |                  |                       |              |                |
|            |                |              |              |            |        |                  |              |        |          |                  |                       |              | 3774           |
|            |                |              |              |            |        |                  |              |        |          |                  |                       |              | -114           |
|            |                |              |              |            |        |                  |              | IVa L  | ea. S    | TOTAL            | 0.00                  | 5,480,000.00 | + 3542         |
| Procedenci | a              |              |              |            |        | 1                | Bodega       |        |          |                  | Estado                |              | - 1352.14      |
| ADQUISICIO | N POR CO       | MPRA         |              |            |        |                  | BIENES NUEVO | )S     |          |                  | BUENO                 |              | 85.36          |
| Tipo de Mo | vimiento       |              |              |            |        | 1                | Elemento     |        |          |                  |                       |              | 054.94         |
| SALIDA DE  | OLUTIVO        | e intangible | 5            |            |        |                  | EXTRACTOR. I | JNIDAD | CADA UNO |                  |                       |              |                |
|            |                |              |              |            |        |                  |              |        |          |                  |                       |              | 2.41           |
|            |                |              |              |            |        |                  |              |        |          |                  |                       |              | -              |
| Ter        | min <u>a</u> r | Cancelar     | Eactu        | ras        | Ctr    | 1. <u>H</u> isto | ico Det.A    | idic.  | Contabil | izac. Imprimir   | Anglar                | [nventario   |                |

Ilustración 57 Bienes Agregados

Una vez el usuario agrega más bienes, QUIPU muestra una ventana con el mensaje "Existen Elementos Con Control histórico por Verificar"

Hightech

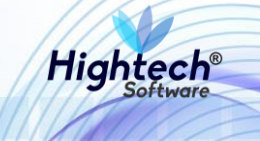

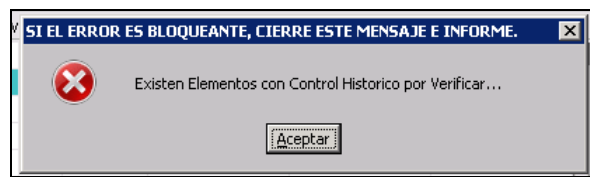

Ilustración 58 Mensaje QUIPU

Cuando el usuario da clic en "Aceptar", QUIPU cierra la ventana y activa el botón "Ctrl.Historico"

|                     | ovimientos d         | e Alm        | acé     | n            |        |           |                 |                         | INMOMVAL<br>1050 | fecha 10/09/  |
|---------------------|----------------------|--------------|---------|--------------|--------|-----------|-----------------|-------------------------|------------------|---------------|
|                     |                      |              |         |              |        |           |                 |                         | 1009             | usuario SOPOR |
| Documento           |                      |              |         |              |        |           |                 |                         |                  |               |
| Documento           |                      |              |         |              |        |           |                 |                         |                  |               |
| Empresa             | 1001 NIVELCEN        | 'RAL NIVEL I | VACION  | A            |        |           |                 |                         | 1                |               |
| Almacen             | 100101 BIENES NUE    | VOS          |         |              |        |           |                 |                         | 1                |               |
| Tipo de Documento   | SBD SALIDA DE        | /OLUTIVO     |         |              |        |           |                 | Tiene Entrada Parcial 🔽 | 1                |               |
| Fecha               | 31/07/2018 Estado E  | NT ENTREG    | A TOTA  | AL Tpmy Co   | ntab [ | 21 MAYOR  | GASTO NIVEL     | Número 129              | 1                |               |
| Observaciones       |                      |              |         |              |        |           |                 |                         | ĺ                |               |
|                     |                      |              |         |              |        |           |                 |                         | ]                |               |
|                     |                      |              |         |              |        |           |                 |                         |                  |               |
| Movimiento          |                      |              |         |              |        |           |                 |                         |                  |               |
| Bodega Elementi     | o Descripción        | B/C Proc     | I Tpmv  | Saldo        | Esta   | Cantidad  | Val. Unit. Pron | n. IVA Total            | Valor Total      |               |
| 1 216               | MOTOBOMBA, UNIDAD: C | B 1          | 1       |              | 1      | 1.00      | 3,000,000       | .00 0.00                | 3,000,000.00 🖂   |               |
| 175                 | EXTRACTOR. UNIDAD: C | B 1          | 1       | 22.00        | 1      | 1.00      | 2,300,000       | .00 0.00                | 2,480,000.00     |               |
|                     |                      |              |         |              |        |           |                 |                         |                  |               |
|                     |                      |              |         |              |        |           |                 |                         |                  |               |
|                     |                      |              |         |              |        |           |                 |                         |                  |               |
|                     |                      |              |         |              |        |           |                 |                         |                  | 317           |
|                     |                      |              |         |              | Iva D  | ed. 🛛 🛐   | TOTA            | L 0.00                  | 5,480,000.00     | + 2010        |
| Description         |                      |              |         | De de ce     |        |           |                 | C-t-d-                  |                  | + 1352        |
| ADDUISICION POR COL | MPRA                 |              |         | BIENES NUEVO | c      |           |                 | ESTADO                  |                  | - 2100 20     |
| Tion de Manierie (  |                      |              |         |              | ~      |           |                 | DOLNO                   |                  | 854.94        |
| SALIDA DEVOLUTIVO   | F INTANGIBLES        |              |         |              |        | CADALINO  |                 |                         |                  |               |
| and bet dealing     |                      |              |         | extraoron. 0 | - ADMD | . ONDHONO |                 |                         |                  | 2             |
|                     |                      |              |         |              |        |           |                 |                         |                  | . 44          |
| Terminar            | Cancelar Factu       | ras Ctr      | 1.Histo | rico Det.A   | dic.   | Contabili | zac. Imprim     | ir Anular               | Inventario       | 0             |
|                     |                      | 0.           |         |              | 100    |           |                 |                         |                  |               |

Ilustración 59 Botón "Ctrl.Historico" Activado

Al usuario dar clic en el botón "Ctrl.Historico", QUIPU abre la ventana "Salida Elementos con Control".

| 🛐 Salida | s al Servicio de Ele | ementos con Con | trol       |           |             |         |                        |                           |                   |                              |       | ×   |
|----------|----------------------|-----------------|------------|-----------|-------------|---------|------------------------|---------------------------|-------------------|------------------------------|-------|-----|
| Salida   | de Elementos         | Con Control     |            |           |             |         |                        |                           |                   |                              |       | _   |
| Códig    | o Área               | Responsable     | e Auxiliar | Ubicación | Descripción | C.Costo | Serial                 | Placa                     | Placa Padre       | Valor Cpra                   | Cpto  |     |
| 48881    | 101010101            | 35457094        | 25360      |           |             | 01001   | QA                     |                           |                   | 2,300,000.0                  | D MA  | -   |
|          |                      |                 |            |           |             |         |                        |                           |                   |                              |       |     |
|          |                      |                 |            |           |             |         |                        |                           |                   |                              |       |     |
|          |                      |                 |            |           |             |         |                        |                           |                   |                              |       |     |
|          |                      |                 |            |           |             |         |                        |                           |                   |                              |       |     |
|          |                      |                 |            |           |             |         |                        |                           |                   |                              |       |     |
|          |                      |                 |            |           |             |         |                        |                           |                   |                              |       |     |
| Respon   |                      | IAIRA           |            | A         |             |         |                        |                           | 1                 |                              |       | 1   |
|          |                      |                 |            |           |             |         |                        |                           |                   |                              |       | - 1 |
|          |                      |                 |            |           |             | Compo   | nentes <u>V</u> alore: | s del Bien 📔 <u>F</u> ich | a Técnica 🛛 Valor | es <u>A</u> cum. <u>R</u> et | ornar |     |
|          |                      |                 |            |           |             |         |                        |                           |                   |                              |       |     |

Ilustración 60 Salida Elementos con Control

Una vez el usuario completa los campos necesarios y da clic en "Retornar", QUIPU cierra la ventana.

| lics       | P M                                   | ovimier       | ntos de                                                                                                    | e Al    | Imacé               | én           |          |           |                |             |              | INMOMVAL     | fecha 10/09/2  |
|------------|---------------------------------------|---------------|----------------------------------------------------------------------------------------------------|---------|---------------------|--------------|----------|-----------|----------------|-------------|--------------|--------------|----------------|
|            |                                       | • • • • • • • |                                                                                                    | - · ·   |                     |              |          |           |                |             |              | 1059         | usuario SOPORI |
| Documo     | oto                                   |               |                                                                                                    |         |                     |              |          |           |                |             |              |              |                |
| Docume     | 100                                   |               |                                                                                                    |         |                     |              |          |           |                |             |              |              |                |
|            | Empresa                               | 1001          | NIVEL CENTR                                                                                                    | RAL NIV | EL NACIO            | 1AL          |          |           |                |             |              | 1            |                |
|            | Almacen                               | 100101        | BIENES NUE                                                                                                    | vos     |                     |              |          |           |                |             |              | Ī            |                |
| Tipo de Do | cumento                               | SBD           | SALIDA DEV                                                                                                    | OLUTIV  | 0                   |              |          |           |                | Tiene Entra | da Parcial 🔽 | 1            |                |
|            | Fecha                                 | 31/07/2018    | Estado EN                                                                                                    | IT ENT  | REGA TOT            | AL Tpmy Co   | intab 🖸  | 21 MAYOR  | GASTO NIVEL    | Número      | 129          | ]            |                |
| Obse       | ervaciones                            |               |                                                                                                    |         |                     |              |          |           |                |             |              | ]            |                |
|            |                                       |               |                                                                                                    |         |                     |              |          |           |                |             |              |              |                |
|            |                                       |               |                                                                                                    |         |                     |              |          |           |                |             |              |              |                |
| Movimie    | nto                                   |               |                                                                                                    |         |                     |              |          |           |                |             |              |              |                |
| Bodega     | Elemento                              | Descri        | ipción                                                                                                    | B/C F   | Prod Tpm            | / Saldo      | Esta     | Cantidad  | Val. Unit. Pro | m. IVA      | Fotal        | Valor Total  |                |
| 1          | 216                                   | MOTOBOMBA     | A. UNIDAD: C                                                                                                    | в       | 1 1                 |              | 1        | 1.00      | 3,000,000      | 0.00        | 0.00         | 3,000,000.00 |                |
| 1          | 175                                   | EXTRACTOR     | . UNIDAD: C                                                                                                    | В       | 1 1                 | 22.0         | 1        | 1.00      | 2,300,00       | 0.00        | 0.00         | 2,480,000.00 |                |
|            |                                       |               |                                                                                                    |         |                     |              |          |           |                |             |              |              |                |
|            |                                       |               |                                                                                                    |         |                     |              |          |           |                |             |              |              |                |
|            |                                       |               |                                                                                                    |         |                     |              |          |           |                |             |              |              |                |
|            |                                       |               |                                                                                                    |         |                     |              |          |           |                |             |              | -            | 3114           |
|            |                                       |               |                                                                                                    |         |                     |              | Iva De   | ed. 🗌 🛐   | тотл           | AL          | 0.00         | 5,480,000.00 | + 25           |
| Drocodone  | -                                     |               |                                                                                                    |         |                     | Podogo       |          |           |                |             | Ectado       |              | + 1355 7       |
| ADQUISICIO | N POR COI                             | MPRA          |                                                                                                    |         |                     | BIENES NUEVO | )S       |           |                |             | BUENO        |              | 2100.36        |
| Tipo do Ma | vimionto                              |               |                                                                                                    |         |                     | Elemente     |          |           |                |             |              |              | 854.94         |
| SALIDA DE  | VOLUTIVO                              | E INTANGIBLE  | s                                                                                                    |         |                     | EXTRACTOR I  | INID.AD: | CADALINO  |                |             |              |              |                |
|            |                                       |               |                                                                                                    |         |                     |              |          |           |                |             |              |              | 2              |
|            |                                       |               |                                                                                                    |         |                     |              |          |           |                |             |              |              | c. 44          |
|            | minar                                 | Cancelar      | Factur                                                                                                    | as      | Ctrl. <u>H</u> isto | rico Det.A   | dic,     | Contabili | zac. Imprir    | mir A       | nular        | Inventario   |                |
| Ter        | i i i i i i i i i i i i i i i i i i i |               | the second second second second second second second second second second second second second second second se |         |                     |              |          |           |                |             |              |              |                |

Ilustración 61 Ventana Modificada Lista para Terminar

Cuando el usuario da clic en "Terminar", QUIPU abre una alerta para guardar los cambios.

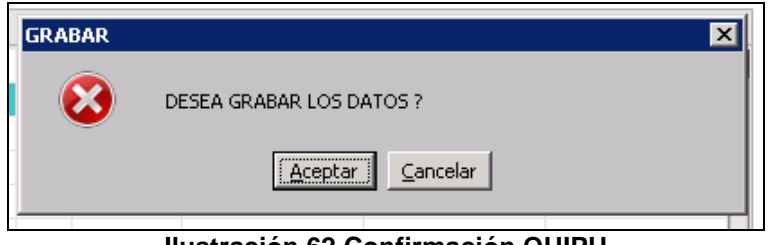

Ilustración 62 Confirmación QUIPU

Al usuario hacer clic en "Aceptar", QUIPU cierra la venta de alerta y abre una ventana en la que se muestra el resumen de la operación realizada

| ľ | 🚰 Impresión                   | × |  |  |  |  |  |  |  |  |  |  |
|---|-------------------------------|---|--|--|--|--|--|--|--|--|--|--|
| L | Resumen de la Operación       |   |  |  |  |  |  |  |  |  |  |  |
| - |                               |   |  |  |  |  |  |  |  |  |  |  |
| = | Empresa: 1001 Periodo: 201807 |   |  |  |  |  |  |  |  |  |  |  |
| = | Tipo Doc: SBD No. Doc: 129    |   |  |  |  |  |  |  |  |  |  |  |
| = |                               |   |  |  |  |  |  |  |  |  |  |  |
| _ | Imprimir Formato              |   |  |  |  |  |  |  |  |  |  |  |
|   | Beverter                      |   |  |  |  |  |  |  |  |  |  |  |
| - |                               |   |  |  |  |  |  |  |  |  |  |  |
| - | Destino : IPantalla           |   |  |  |  |  |  |  |  |  |  |  |
| ľ | Copias : K                    |   |  |  |  |  |  |  |  |  |  |  |
|   |                               |   |  |  |  |  |  |  |  |  |  |  |
|   | Retornar Comprobante          |   |  |  |  |  |  |  |  |  |  |  |

Ilustración 63 Resumen Operación

Cuando el usuario hace clic en "Retornar", QUIPU cierra la ventana y regresa a la forma "Movimientos de Almacén" para crear un nuevo registro.

Hight